| ETTORI Bastien  | BTS SIO 2 <sup>ème</sup> année |
|-----------------|--------------------------------|
| 06 Février 2017 | Année scolaire : 2016/2017     |
| Option : SISR   | Version 2                      |

# **SERVEUR WSUS WINDOWS SERVER 2012 R2**

# **SOMMAIRE** :

| I)    | Objectif2                                                                 |
|-------|---------------------------------------------------------------------------|
| II)   | Prérequis2                                                                |
| III)  | Définition2                                                               |
| IV)   | Préparation du serveur WSUS2-6                                            |
|       | a) Configuration TCP/IP2                                                  |
|       | b) Activation du bureau à distance3-5                                     |
|       | c) Désactivation du pare-feu5-6                                           |
|       | d) Intégration du serveur au domaine « fhm.local »6-8                     |
| V)    | Installation du service WSUS8-15                                          |
| VI)   | Configuration du service WSUS16-36                                        |
|       | a) Configuration des classifications et des produits de mises à jour16-22 |
|       | b) Création d'un groupe d'ordinateurs23                                   |
|       | c) Approbations des mises à jour pour le téléchargement23-24              |
|       | d) Détection des clients via une stratégie de groupe (GPO)25-29           |
|       | e) Rapport d'état des mises à jour29-30                                   |
|       | f) Nettoyage du serveur                                                   |
|       | g) Automatisation du service33-36                                         |
| VII)  | Installation d'une mise à jour en manuel                                  |
|       | a) Sur une machine Windows 7                                              |
|       | b) Sur une machine Windows 10                                             |
|       | c) Désinstallation d'une mise à jour sur un client Windows 742-45         |
| VIII) | Modification du dossier des mises à jour par commandes DOS45              |
| IX)   | Conclusion                                                                |

| ETTORI Bastien  | BTS SIO 2 <sup>ème</sup> année |
|-----------------|--------------------------------|
| 06 Février 2017 | Année scolaire : 2016/2017     |
| Option : SISR   | Version 2                      |

# I) <u>Objectif</u>

Dans cette procédure, nous allons montrer comment installer, configurer et gérer un serveur de mises à jour **WSUS** sous Windows Server 2012 R2.

# II) <u>Prérequis</u>

Pour réaliser cette procédure, nous avons besoin des éléments suivants :

- Un contrôleur de domaine déjà mis en œuvre sur le réseau.
- Systèmes d'exploitation des machines clientes concernés : Windows 7 32 et 64 bits / Windows 10 64 bits.

| OS                        | C/S | Nom complet du<br>contrôleur de domaine | Adresse IP du<br>contrôleur de domaine |
|---------------------------|-----|-----------------------------------------|----------------------------------------|
| Windows Server<br>2012 R2 | S   | srvsmb01.fhm.local                      | 10.1.1.117                             |

| Nom complet du serveur<br>WSUS | Adresse IP du serveur WSUS | Nom de domaine |
|--------------------------------|----------------------------|----------------|
| srvsmb01.fhm.local             | 10.1.1.118                 | fhm.local      |

# III) <u>Définition</u>

**WSUS** (Windows Server Update Services) est un service de déploiement de mises à jour sur les postes de systèmes d'exploitation Windows ainsi que d'autres produits de Microsoft au sein d'un parc informatique. Grâce à ce service, les administrateurs peuvent gérer le déploiement de ces mises à jour émises via Microsoft Update.

# IV) <u>Préparation du serveur WSUS</u>

# a) Configuration TCP/IP

- Tout d'abord, nous configurons le réseau **TCP/IP** en ajoutant l'adresse IP du contrôleur de domaine en adresse DNS pour la rejoindre au domaine et validons les paramètres :

| • Utiliser l'adresse IP suivante :                    |                  |  |  |  |
|-------------------------------------------------------|------------------|--|--|--|
| Adresse IP :                                          | 10 . 1 . 1 . 118 |  |  |  |
| Masque de sous-réseau :                               | 255.255.254.0    |  |  |  |
| Passerelle par défaut :                               | 10 . 1 . 1 . 249 |  |  |  |
| Obtenir les adresses des serveurs DNS automatiquement |                  |  |  |  |
| • Utiliser l'adresse de serveur DNS s                 | suivante :       |  |  |  |
| Serveur DNS préféré :                                 | 10 . 1 . 1 . 117 |  |  |  |

| ETTORI Bastien  | BTS SIO 2 <sup>ème</sup> année |
|-----------------|--------------------------------|
| 06 Février 2017 | Année scolaire : 2016/2017     |
| Option : SISR   | Version 2                      |

#### b) Activation du bureau à distance

Ensuite, nous activons le bureau à distance en cliquant sur « Désactivé » : -

Bureau à distance

Désactivé

Nous cochons la case pour autoriser les connexions distantes et cliquons sur « OK » pour valider :

|          | Connexion Bureau à distance                                                                                                    |
|----------|----------------------------------------------------------------------------------------------------|
| <u>^</u> | Exception de pare-feu Bureau à distance activée.<br>Vous avez choisi d'activer la connexion Bureau à distance pour<br>toutes les connexions réseau sur cet ordinateur. |
|          | Pour l'activer pour certaines connexions réseau, ouvrez<br>Pare-feu Windows avec fonctions avancées de sécurité                                                        |
|          |                                                                                                    |

Autoriser les connexions à distance à cet ordinateur

Nous cliquons sur « Sélectionnez des utilisateurs » pour définir les utilisateurs à être autorisés à se connecter à distance :

| Autoriser les connexions à d | listance à cet ordinateur |
|------------------------------|---------------------------|
|------------------------------|---------------------------|

N'autoriser que la connexion des ordinateurs exécutant le Bureau à distance avec authentification NLA (recommandé)

| Comment choisir ?            | Sélectionnez des utilisateurs |
|------------------------------|-------------------------------|
| ons sur « <b>Ajouter</b> » : |                               |

| - | Nous | cliquons | sur « | Ajou | ter » | : |  |
|---|------|----------|-------|------|-------|---|--|
|---|------|----------|-------|------|-------|---|--|

| Administrateur a déjà un accès. |           |  |
|---------------------------------|-----------|--|
| Ajouter                         | Supprimer |  |

Pour tester, nous autorisons l'accès aux utilisateurs « Administrateur » et « Tout le monde » et validons :

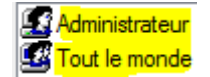

| ETTORI Bastien  | BTS SIO 2 <sup>ème</sup> année |
|-----------------|--------------------------------|
| 06 Février 2017 | Année scolaire : 2016/2017     |
| Option : SISR   | Version 2                      |

- Nous validons l'activation de la connexion à distance :

| <ul> <li>Autoriser les connexions à distance</li> </ul>                                                               | à cet ordinateur              |
|----------------------------------------------------------------------------------------------------|-------------------------------|
| N'autoriser que la connexion des ordinateurs exécutant le Bureau<br>à distance avec authentification NLA (recommandé) |                               |
| Comment choisir ?                                                                                                    | Sélectionnez des utilisateurs |
| OK                                                                                                    | Annuler Appliquer             |

- Maintenant, nous ouvrons l'outil Linux « **Remmina** » et saisissons le nom, l'adresse IP et les identifiants de l'administrateur de **WSUS** :

|                   | Visionneur de bureaux distants Remmina |
|-------------------|----------------------------------------|
|                   | Préférences de bureau distant          |
| Profil            |                                        |
| Nom               | testWSUS                               |
| Groupe            |                                        |
| Protocole         | 🚸 RDP - Remote Desktop Protocol        |
| 🗑 Basique         | Avancé ∽⊙SSH                           |
| Serveur           | 10.1.1.118                             |
| Nom d'utilisateur | Administrateur                         |
| Mot de passe      | ••••                                   |

- Nous cliquons sur « Avancé » et mettons l'option de sécurité « RDP » (Remote Desktop Protocol) :

| 💡 Basique | Avancé | <0 SSI | 4                         |
|-----------|--------|--------|---------------------------|
| Qualité   |        |        | Mauvaise (le plus rapide) |
| Son       |        |        | Eteint                    |
| Sécurité  |        |        | RDP                       |

| ETTORI Bastien  | BTS SIO 2 <sup>ème</sup> année |
|-----------------|--------------------------------|
| 06 Février 2017 | Année scolaire : 2016/2017     |
| Option : SISR   | Version 2                      |

- Enfin, nous cliquons sur « **Connect** » pour l'administration du serveur **WSUS** à distance :

 Visionneur de bureaux distants Remmina

 Connexion Édition Affichage Outils Aide

 Image: Se connecter
 Image: Se connecter

 Image: Se connecter
 Image: Se connecter

 Image: RDP Image: Se connecter
 Image: Se connecter

 Image: Se connecter
 Image: Se connecter

 Image: Se connecter
 Image: Se connecter

 Image: Se connecter
 Image: Se connecter

 Image: Se connecter
 Image: Se connecter

 Image: Se connecter
 Image: Se connecter

 Image: Se connecter
 Image: Se connecter

 Image: Se connecter
 Image: Se connecter

 Image: Se connecter
 Image: Se connecter

 Image: Se connecter
 Image: Se connecter

 Image: Se connecter
 Image: Se connecter

 Image: Se connecter
 Image: Se connecter

 Image: Se connecter
 Image: Se connecter

 Image: Se connecter
 Image: Se connecter

 Image: Se connecter
 Image: Se connecter

 Image: Se connecter
 Image: Se connecter

 Image: Se connecter
 Image: Se connecter

 Image: Se connecter
 Image: Se connecter

 Image: Se connecter
 Image: Se connecter
 <

Et, nous constatons que l'accès à distance de ce serveur fonctionne :

-

|                                                                   | testWSUS                                  |     |
|-------------------------------------------------------------------|-------------------------------------------|-----|
| t o v t Q                                                         | · ≥ % ﷺ ⊻ 🔹                               |     |
| 🚸 testWSUS  🛛                                                     |                                           |     |
| <u>A</u>                                                          | Gestionnaire de serveur                   |     |
| Gestionn                                                          | aire de serveur 🔸 Tableau de bord 🛛 🗸 😴 I | r   |
| Tableau de bord                                                   | BIENVENUE DANS GESTIONNAIRE DE SERVEUR    |     |
| Serveur local<br>Tous les serveurs<br>Services de fichiers et d ▷ | DÉMARRAGE<br>RAPIDE                       |     |
| c) <u>Désactivat</u>                                              | 2 Ajouter des rôles et des fonctionnalit  | tés |

- Ensuite, une fois que le bureau à distance est activé, nous désactivons le pare-feu (firewall) pour permettre la communication entre ce serveur et le contrôleur de domaine. Pour ce faire, nous cliquons sur « **Public : Actif** » :

| Pare-feu Windows             | Public : Actif |
|------------------------------|----------------|
| Gestion à distance           | Activé         |
| Bureau à distance            | Activé         |
| Association de cartes réseau | Désactivé      |
| Ethernet                     | 10.1.1.118     |

- Nous cliquons sur « Activer ou désactiver le Pare-feu Windows » :

Activer ou désactiver le Pare-feu Windows

| ETTORI Bastien  | BTS SIO 2 <sup>ème</sup> année |
|-----------------|--------------------------------|
| 06 Février 2017 | Année scolaire : 2016/2017     |
| Option : SISR   | Version 2                      |

 Nous cochons les 2 cases pour la désactivation le pare-feu pour les réseaux privés et publics et validons :

| 8       | Désactiver le Pare-feu Windows (non recommandé)                |
|---------|----------------------------------------------------------------|
| Paramèt | res des réseaux publics                                        |
| Ì       | ○ Activer le Pare-feu Windows                                  |
|         | Bloquer toutes les connexions entrantes, y compr<br>autorisées |
|         | M'avertir lorsque le Pare-feu Windows bloque un                |
|         | Désactiver le Pare-feu Windows (non recommandé)                |

- Maintenant, nous testons la communication du contrôleur de domaine et constatons que les 2 serveurs communiquent bien entre eux :

| C:\Users\Administrateur>ping 10.1.1.117                                                                                                    |   |
|----------------------------------------------------------------------------------------------------|---|
| Envoi d'une requête 'Ping' 10.1.1.117 avec 32 octets de donnée:<br>Réponse de 10.1.1.117 : octets=32 temps<1ms TTL=128                                                                              | s |
| Réponse de 10.1.1.117 : octets=32 temps<1ms TTL=128<br>Réponse de 10.1.1.117 : octets=32 temps<1ms TTL=128<br>Réponse de 10.1.1.117 : octets=32 temps<1ms TTL=128                                   |   |
| Statistiques Ping pour 10.1.1.117:<br>Paquets : envoyés = 4, reçus = 4, perdus = 0 (perte 0%),<br>Durée approximative des boucles en millisecondes :<br>Minimum = Ams, Maximum = Ams, Moyenne = Ams |   |

- d) Intégration du serveur au domaine « fhm.local »
- Tout d'abord, nous renommons la machine en cliquant au niveau du nom d'ordinateur :

Nom de l'ordinateur Groupe de travail WIN-484APO211UB WORKGROUP

- Nous cliquons sur « Modifier » :

Nom complet de l'ordinateur : Groupe de travail : WORKGROUP

Pour renommer cet ordinateur ou changer de domaine ou de groupe de travail, cliquez sur Modifier.

Modifier.

| ETTORI Bastien  | BTS SIO 2 <sup>ème</sup> année |
|-----------------|--------------------------------|
| 06 Février 2017 | Année scolaire : 2016/2017     |
| Option : SISR   | Version 2                      |

- Nous donnons un nouveau nom de machine, cochons la case « **Domaine** », saisissons le nom de domaine « **fhm.local** » et « **OK** » pour valider :

| Nom de l'ordinateur :                     |
|-------------------------------------------|
| testWSUS                                  |
| Nom complet de l'ordinateur :<br>testWSUS |
| Membre d'un<br>Omaine :                   |
| <mark>fhm.local</mark>                    |
| ◯ Groupe de travail :                     |
| WORKGROUP                                 |
|                                           |
| OK                                        |

- Une fenêtre apparaît et nous saisissons les identifiants de mon compte autorisé et validons :

| Modificatio<br>Entrez le nom<br>domaine. | on du nom ou du domaine de l'ordinateur<br>et le mot de passe d'un compte autorisé à joindre le |
|------------------------------------------|-------------------------------------------------------------------------------------------------|
| P                                        | stageinfo<br>••••••<br>Domaine : fhm.local                                                      |
| Ħ                                        | Insérer une carte à puce                                                                        |
|                                          | OK Annu                                                                                         |

- Nous constatons que le serveur a rejoint le domaine et cliquons sur « **OK** » pour redémarrer le serveur :

Modification du nom ou du domaine de l'ordinateur

OK

| ETTORI Bastien  | BTS SIO 2 <sup>ème</sup> année |
|-----------------|--------------------------------|
| 06 Février 2017 | Année scolaire : 2016/2017     |
| Option : SISR   | Version 2                      |

- Et, nous cliquons sur « Redémarrer maintenant » :

| Vous devez redémarrer votre ordinateur pour<br>appliquer ces modifications              |                           |  |
|-----------------------------------------------------------------------------------------|---------------------------|--|
| Avant de redémarrer, enregistrez les fichiers ouverts et fermez tous les<br>programmes. |                           |  |
| Redémarrer maintenant                                                                   | Redémarrer ultérieurement |  |

 Une fois le serveur redémarré, sur le gestionnaire de serveur, nous pouvons vérifier en cliquant sur « Serveur local » que le nom du serveur est paramétré ainsi que sur le domaine :

| Nom de l'ordinateur |  |
|---------------------|--|
| Domaine             |  |

#### testWSUS fhm.local

# V) Installation du service WSUS

- Maintenant que tout est paramétré, nous allons installer le service **WSUS** en cliquant sur « **Ajouter des rôles et des fonctionalités** » :

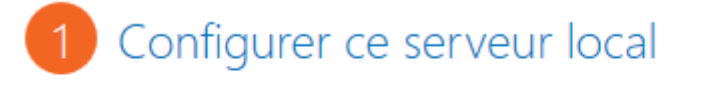

- 2 Ajouter des rôles et des fonctionnalités
- Après avoir lu cet assistant, nous cliquons sur « Suivant » :

SERVEUR DE DESTINATION testWSUS.fhm.local

## Avant de commencer

| Avant de commencer<br>Type d'installation | Cet Assistant permet d'installer des rôles, des services de rôle ou des fonctionnalités. Vous devez<br>déterminer les rôles, services de rôle ou fonctionnalités à installer en fonction des besoins informatiques<br>de votre organisation, tels que le partage de documents ou l'hébergement d'un site Web. |  |
|-------------------------------------------|----------------------------------------------------------------------------------------------------|--|
| Sélection du serveur                      | Dour supprimer des rôles, des services de rôle ou des fonctionnalités :                                                                                                    |  |
|                                           | Démarrer l'Assistant Suppression de rôles et de fonctionnalités                                                                                                    |  |
| Fonctionnalités                           | Avant de continuer, vérifiez que les travaux suivants ont été effectués :                                                                                                    |  |
| Confirmation                              | • Le compte d'administrateur possède un mot de passe fort                                                                                                    |  |
| Résultats                                 | <ul> <li>Les paramètres réseau, comme les adresses IP statiques, sont configurés</li> <li>Les dernières mises à jour de sécurité de Windows Update sont installées</li> </ul>                                                                                                    |  |
|                                           | Si vous devez vérifier que l'une des conditions préalables ci-dessus a été satisfaite, fermez l'Assistant,<br>exécutez les étapes, puis relancez l'Assistant.                                                                                                    |  |
|                                           | Cliquez sur Suivant pour continuer.                                                                                                    |  |
|                                           |                                                                                                    |  |
|                                           |                                                                                                    |  |
|                                           | Ignorer cette page par défaut                                                                                                    |  |
|                                           | < Précédent Suivant > Installer Annuler                                                                                                    |  |

| ETTORI Bastien  | BTS SIO 2 <sup>ème</sup> année |
|-----------------|--------------------------------|
| 06 Février 2017 | Année scolaire : 2016/2017     |
| Option : SISR   | Version 2                      |

#### - Ici, nous laissons la case cochée par défaut pour l'installation du rôle et « Suivant » :

Sélectionnez le type d'installation. Vous pouvez installer des rôles et des fonctionnalités sur un ordinateur physique ou virtuel en fonctionnement, ou sur un disque dur virtuel hors connexion.

| Type d'installation  |                                                                                                    |
|----------------------|----------------------------------------------------------------------------------------------------|
| Sélection du serveur | Installation basée sur un rôle ou une fonctionnalité<br>Configurez un serveur unique en aioutant des rôles des services de rôle et des fonctionnalités     |
| Rôles de serveurs    | comparez un serveur unique en ajourant des roles, des services de role et des rolledonnantes.                                                              |
| Fonctionnalités      | Installation des services Bureau à distance     Installation des services du rôle nécessaires à l'infractructure VDI (Virtual Deckton Infractructure) pour |
| Confirmation         | déployer des bureaux basés sur des ordinateurs virtuels ou sur des sessions.                                                                               |
| Résultats            |                                                                                                    |
|                      |                                                                                                    |
|                      |                                                                                                    |
|                      |                                                                                                    |
|                      |                                                                                                    |
|                      |                                                                                                    |
|                      |                                                                                                    |
|                      |                                                                                                    |
|                      |                                                                                                    |
|                      |                                                                                                    |
|                      |                                                                                                    |
|                      | < Précédent Suivant > Installer Annule                                                                                                    |

# Nous cliquons directement sur « Suivant » :

Avant de commencer

-

# Sélectionner le serveur de destination

| Avant de commencer   | Sélectionnez le serveur                                                                               | ou le disque dur virte                                                            | uel sur lequel installer de                                                       |
|----------------------|----------------------------------------------------------------------------------------------------|-----------------------------------------------------------------------------------|-----------------------------------------------------------------------------------|
| Type d'installation  | Sélectionner un serveur du pool de serveurs                                                           |                                                                                   |                                                                                   |
| Sélection du serveur | Sélectionner un dise                                                                                  | que dur virtuel                                                                   |                                                                                   |
| Rôles de serveurs    | Pool de serveurs                                                                                      |                                                                                   |                                                                                   |
| Fonctionnalités      |                                                                                                    |                                                                                   |                                                                                   |
| Confirmation         | Filtre :                                                                                              |                                                                                   |                                                                                   |
| Résultats            | Nom                                                                                                   | Adresse IP                                                                        | Système d'exploitati                                                              |
|                      | testWSUS.fhm.local                                                                                    | 10.1.1.118                                                                        | Microsoft Windows                                                                 |
|                      | 1 ordinateur(s) trouvé(s<br>Cette page présente les<br>commande Ajouter des<br>nouvellement ajoutés c | ;)<br>s serveurs qui exécute<br>s serveurs dans le Ges<br>lont la collection de c | ent Windows Server 2012<br>tionnaire de serveur. Les<br>Jonnées est toujours inco |
|                      | -                                                                                                    | < Pre                                                                             | écédent Suivant >                                                                 |

| ETTORI Bastien  | BTS SIO 2 <sup>ème</sup> année |
|-----------------|--------------------------------|
| 06 Février 2017 | Année scolaire : 2016/2017     |
| Option : SISR   | Version 2                      |

- Nous cochons le rôle « Services WSUS » :

| Rôles de serveurs | Serveur DNS                                         |
|-------------------|-----------------------------------------------------|
| Fonctionnalités   | Serveur Web (IIS)                                   |
| roncionnalites    | Service de fichiers et de stockage (Installé)       |
| Confirmation      | Services AD DS                                      |
| Résultats         | Services AD FS (Active Directory Federation Service |
|                   | Services AD LDS (Active Directory Lightweight Dire  |
|                   | Services AD RMS (Active Directory Rights Manage     |
|                   | Services Bureau à distance                          |
|                   | Services d'activation en volume                     |
|                   | Services d'impression et de numérisation de docu    |
|                   | Services de certificats Active Directory            |
|                   | Services de déploiement Windows                     |
|                   | Services de stratégie et d'accès réseau             |
|                   | Services WSUS (Windows Server Update Services)      |

- Nous confirmons la sélection du rôle en cliquant sur « Ajouter des fonctionnalités » :

Ajouter les fonctionnalités requises pour Services WSUS (Windows Server Update Services) ?

Vous ne pouvez pas installer Services WSUS (Windows Server Update Services) sauf si les services de rôle ou les fonctionnalités suivants sont également installés.

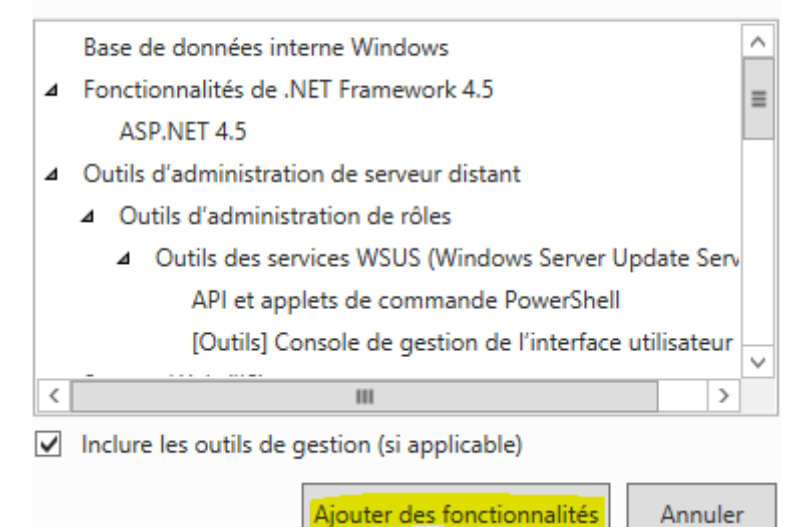

- Une fois le rôle sélectionné, nous cliquons sur « Suivant » :

| 🔽 Services WSUS (Windows Server Update Services) 🨓 |                       |  |
|----------------------------------------------------|-----------------------|--|
| Ш                                                  | >                     |  |
|                                                    | < Précédent Suivant > |  |

| ETTORI Bastien  | BTS SIO 2 <sup>ème</sup> année |
|-----------------|--------------------------------|
| 06 Février 2017 | Année scolaire : 2016/2017     |
| Option : SISR   | Version 2                      |

- Nous laissons la case cochée par défaut pour la base de données (BDD) des mises à jour et « **Suivant** » :

| Pôlos do sorvours    |                                              |
|----------------------|----------------------------------------------|
| Roles de serveurs    | Base de données interne Windows              |
| onctionnalités       | BranchCache                                  |
| WSUS                 | Chiffrement de lecteur BitLocker             |
| Services de rôle     | Client d'impression Internet                 |
| Contenu              | Client pour NFS                              |
| ôle Web Server (IIS) | Client Telnet                                |
| Services de rôle     | Client TFTP                                  |
|                      | Clustering avec basculement                  |
| ontirmation          | Compression différentielle à distance        |
| Résultats            | Data Center Bridging                         |
|                      | Déverrouillage réseau BitLocker              |
|                      | Équilibrage de la charge réseau              |
|                      | Expérience audio-vidéo haute qualité Windows |
|                      | <u> </u>                                     |
|                      |                                              |

< Précédent Suivant >

# Ici, nous cliquons directement sur « Suivant » :

-

| WSUS                  | <ul> <li>Les communications WSUS serveur à serveur et serveur à client doi</li> </ul> |
|-----------------------|---------------------------------------------------------------------------------------|
| Services de rôle      | utiliser le protocole SSL (Secure Sockets Layer).                                     |
| Contenu               |                                                                                       |
| Rôle Web Server (IIS) |                                                                                       |
| Services de rôle      |                                                                                       |
| Confirmation          |                                                                                       |
| Résultats             |                                                                                       |
|                       |                                                                                       |
|                       | Vue d'ensemble de WSUS                                                                |
|                       | Concevoir le réseau WSUS                                                              |
|                       | Configuration de SSL pour WSUS                                                        |
|                       |                                                                                       |
|                       | < Précédent Suivant >                                                                 |

| ETTORI Bastien  | BTS SIO 2 <sup>ème</sup> année |
|-----------------|--------------------------------|
| 06 Février 2017 | Année scolaire : 2016/2017     |
| Option : SISR   | Version 2                      |

- Nous laissons le choix du type de BDD coché par défaut (ou pouvons sélectionner le second choix de BDD et « **Suivant** » :

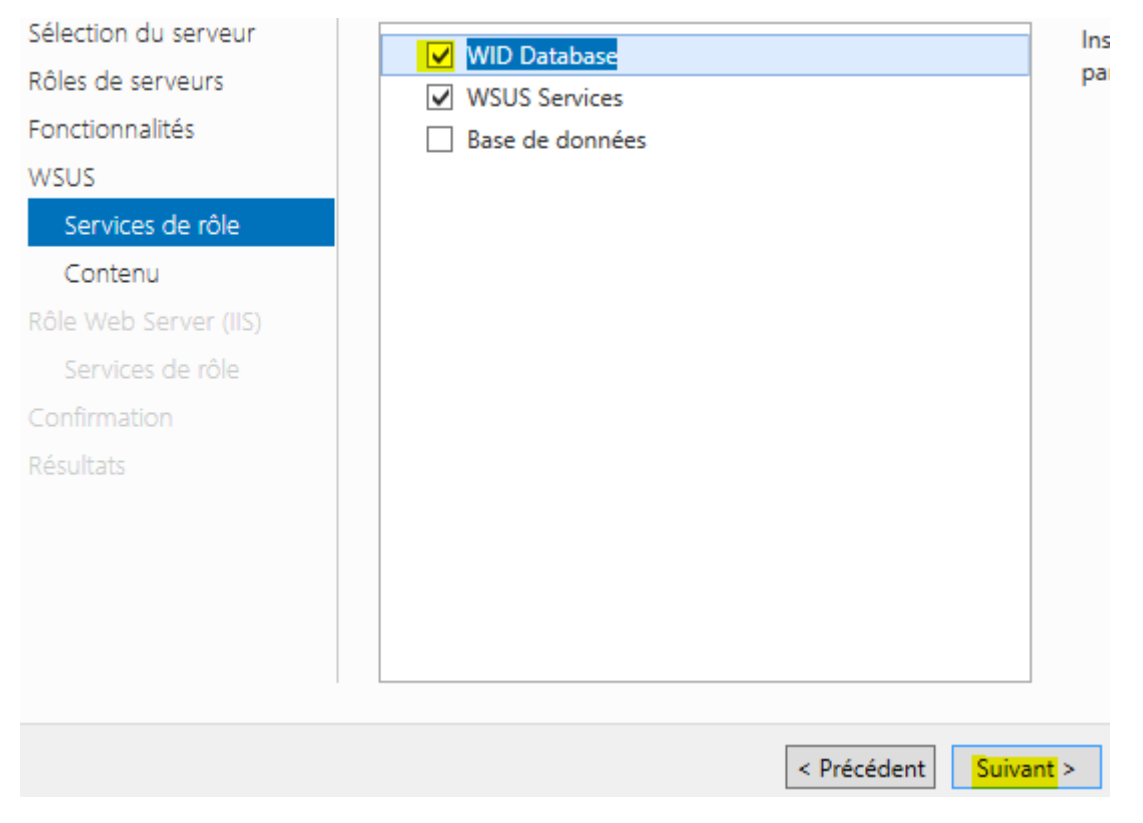

- Ensuite, nous saisissons le répertoire de stockage des mises à jour sur le partage du serveur NAS et « Suivant » :

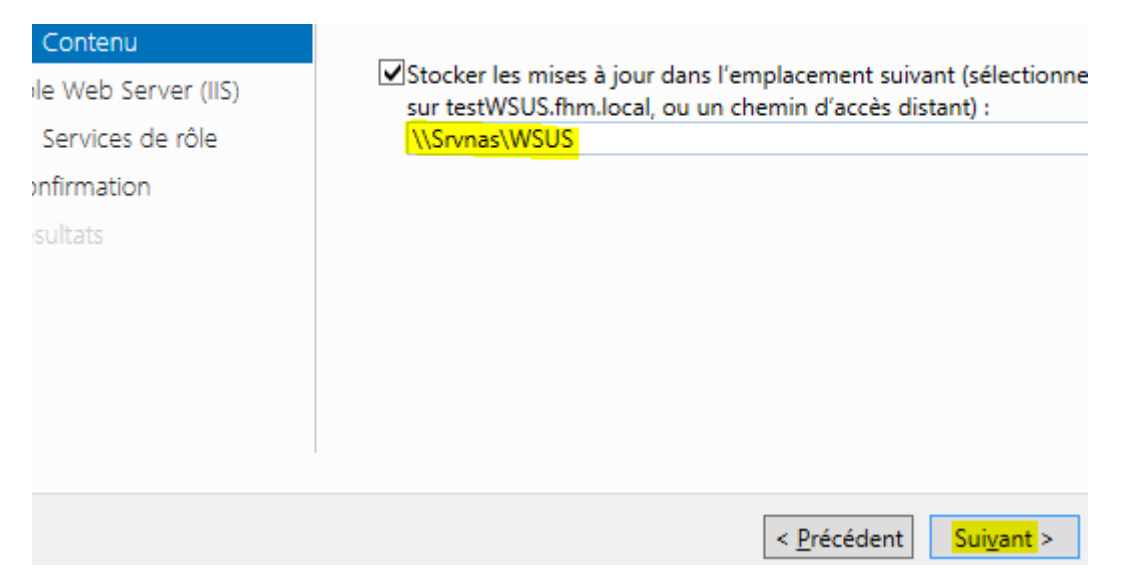

| ETTORI Bastien  | BTS SIO 2 <sup>ème</sup> année |
|-----------------|--------------------------------|
| 06 Février 2017 | Année scolaire : 2016/2017     |
| Option : SISR   | Version 2                      |

- Pour le rôle du service IIS (Internet Information Services) pour les différents sites Web des systèmes d'exploitation Windows, nous cliquons sur « Suivant » :

| Rôle Web Server (IIS) | les documents par défaut et les erreurs HTTP), de surveiller et de jo |
|-----------------------|-----------------------------------------------------------------------|
| Services de rôle      | de configurer la compression du contenu statique.                     |
| Confirmation          |                                                                       |
| Résultats             |                                                                       |
|                       |                                                                       |
|                       |                                                                       |
|                       |                                                                       |
|                       | Plus d'informations sur Web Server IIS                                |
|                       |                                                                       |
|                       | < Précédent Suivant >                                                 |

- Pour le serveur Web, nous laissons les éléments cochés par défaut et « Suivant » :

| Sélection du serveur  | A Sepreur Web                 | ^      | Le        |
|-----------------------|-------------------------------|--------|-----------|
| Rôles de serveurs     | Fonctionnalités HTTP communes |        | chi       |
| Fonctionnalités       | Contenu statique              | ≡      | les       |
| WSUS                  | Document par défaut           |        | Sei       |
| Services de rôle      | Erreurs HTTP                  |        | ser<br>We |
| Contenu               | Exploration de répertoire     |        | fou       |
| Rôle Web Server (IIS) | Publication WebDAV            |        | en        |
| Services de rôle      | Redirection HTTP              |        | ap        |
|                       | ▲ Intégrité et diagnostics    |        |           |
| Confirmation          | Journalisation HTTP           |        |           |
| Résultats             | Journal ODBC                  |        |           |
|                       | Journalisation personnalisée  |        |           |
|                       | Observateur de demandes       |        |           |
|                       | Outils de journalisation      |        |           |
|                       | <b>—</b> • • • •              | $\sim$ |           |
|                       | < 111 >                       |        |           |
|                       |                               |        |           |
|                       | < Précédent S                 | uiva   | nt >      |
|                       |                               | _      |           |

| ETTORI Bastien  | BTS SIO 2 <sup>ème</sup> année |
|-----------------|--------------------------------|
| 06 Février 2017 | Année scolaire : 2016/2017     |
| Option : SISR   | Version 2                      |

Pour confirmer tous les services à installer, nous cliquons sur « Installer » :

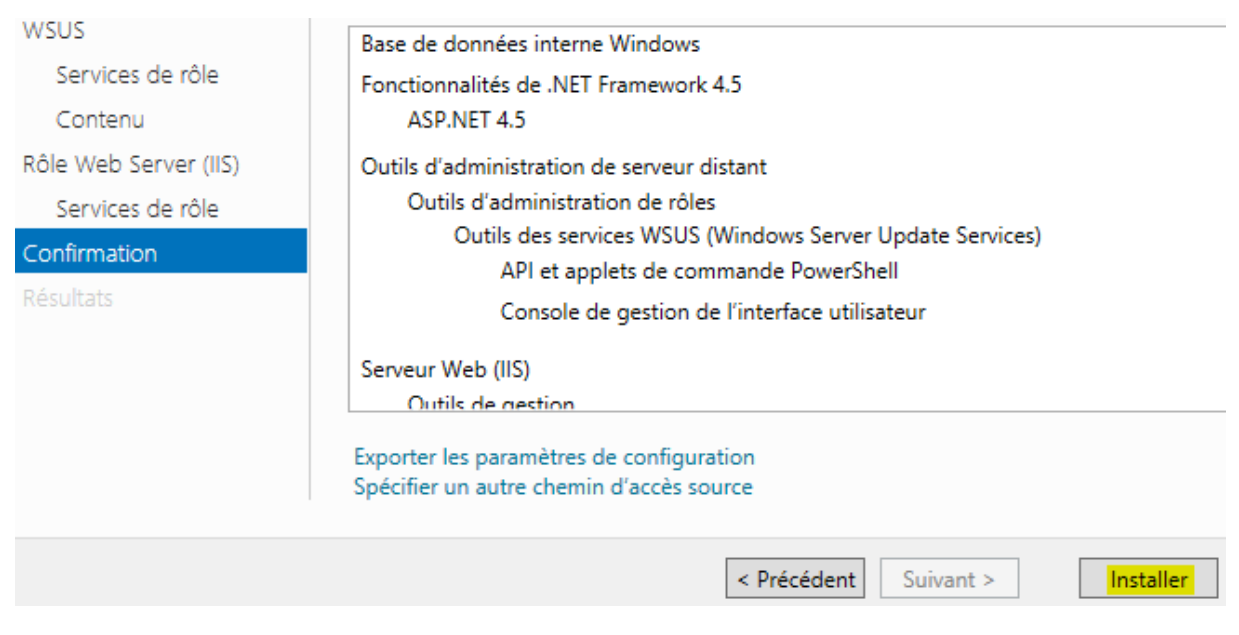

- Une fois le rôle installé, nous cliquons sur « Fermer » :

-

| 0          | Installation de fonctionnalité                                                                                                    |
|------------|----------------------------------------------------------------------------------------------------|
|            | Configuration requise. Installation réussie sur testWSUS.fhm.local.                                                                                                    |
| Ser<br>U   | vices WSUS (Windows Server Update Services)<br>ne configuration supplémentaire doit être effectuée avant de continuer.                                                                                              |
| L          | ancer les tâches de post-installation<br>WSUS Services<br>WID Database                                                                                                    |
| Bas<br>Fon | e de données interne Windows<br>actionnalités de .NET Framework 4.5                                                                                                    |
| Out        | tils d'administration de serveur distant<br>Outils d'administration de rôles                                                                                                    |
| 1          | Vous pouvez fermer cet Assistant sans interrompre les tâches en cours d'exécution<br>leur progression ou rouvrez cette page en cliquant sur Notifications dans la barre<br>commandes, puis sur Détails de la tâche. |
| xpor       | ter les paramètres de configuration                                                                                                    |
|            | < Précédent Suivant > Fermer                                                                                                    |

| ETTORI Bastien  | BTS SIO 2 <sup>ème</sup> année |
|-----------------|--------------------------------|
| 06 Février 2017 | Année scolaire : 2016/2017     |
| Option : SISR   | Version 2                      |

- Nous cliquons sur « Lancer les tâches de post-installation » permettant de créer le dossier de contenu des fichiers des mises à jour et d'initialiser la BDD de ces mises à jour (cela peut prendre plusieurs minutes) :

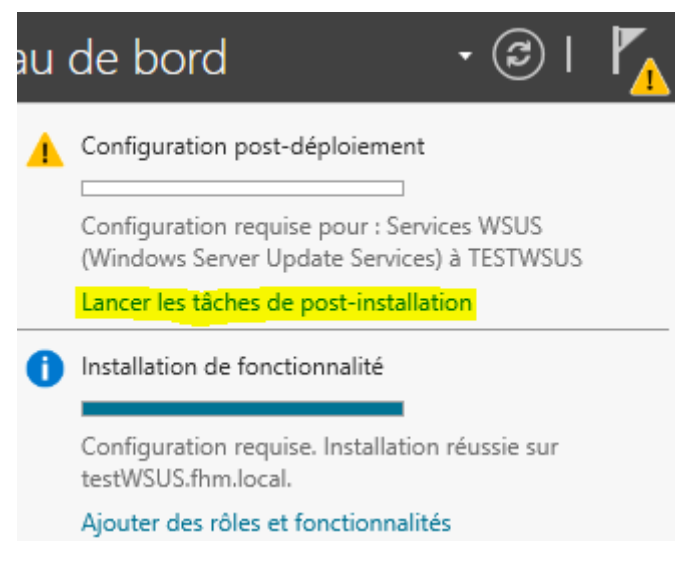

- Maintenant que la configuration requise terminée, nous pouvons configurer le service **WSUS** :

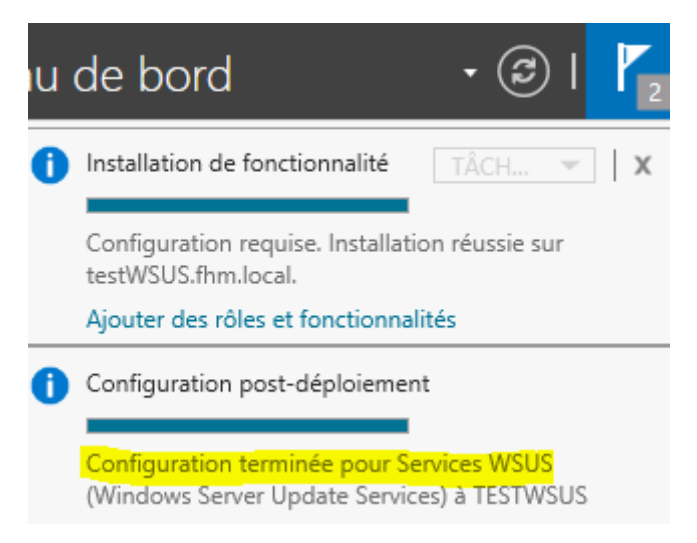

| ETTORI Bastien  | BTS SIO 2 <sup>ème</sup> année |
|-----------------|--------------------------------|
| 06 Février 2017 | Année scolaire : 2016/2017     |
| Option : SISR   | Version 2                      |

# VI) Configuration du service WSUS

- a) Configuration des classifications et des produits de mises à jour
- Pour configurer le service WSUS, nous cliquons sur « Outils » et « Services WSUS ».
- Sur cette fenêtre apparue, après avoir lu les informations à prendre en compte, nous cliquons sur « **Suivant** » :

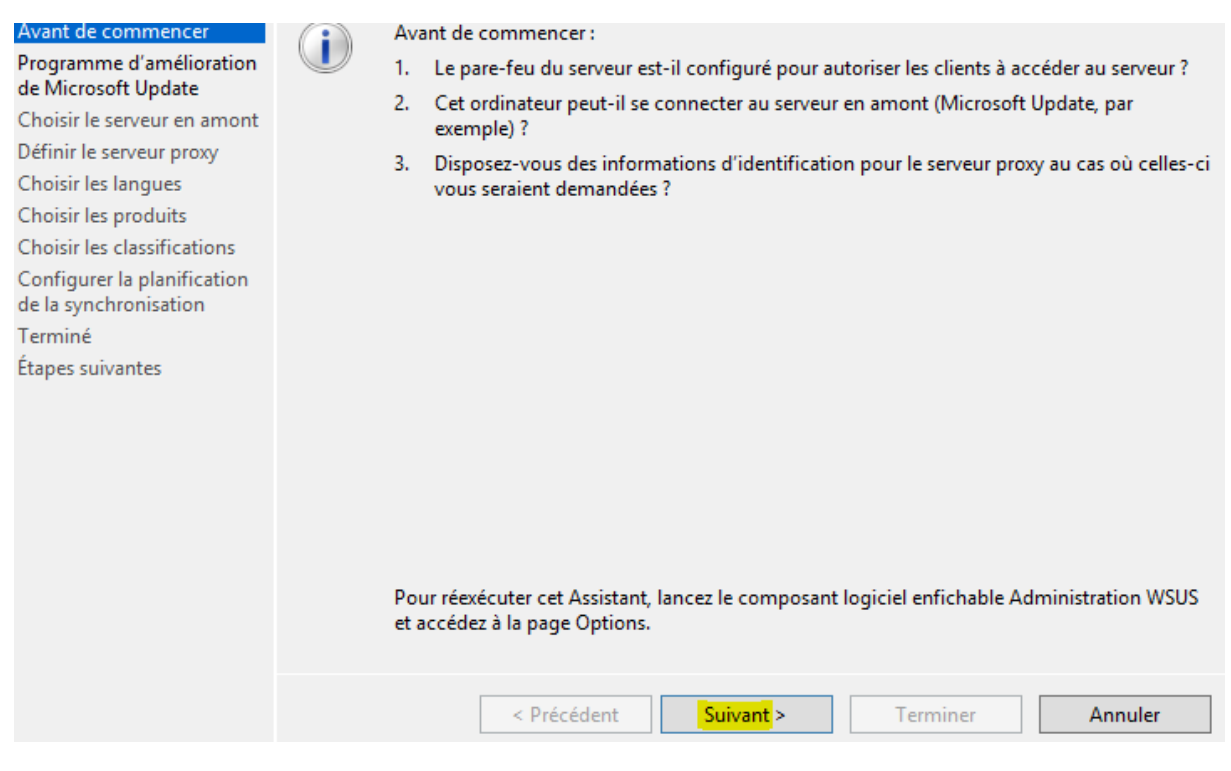

 Ici, nous ne souhaitons pas participer à l'amélioration de Microsoft Update, nous décochons la case et « Suivant » :

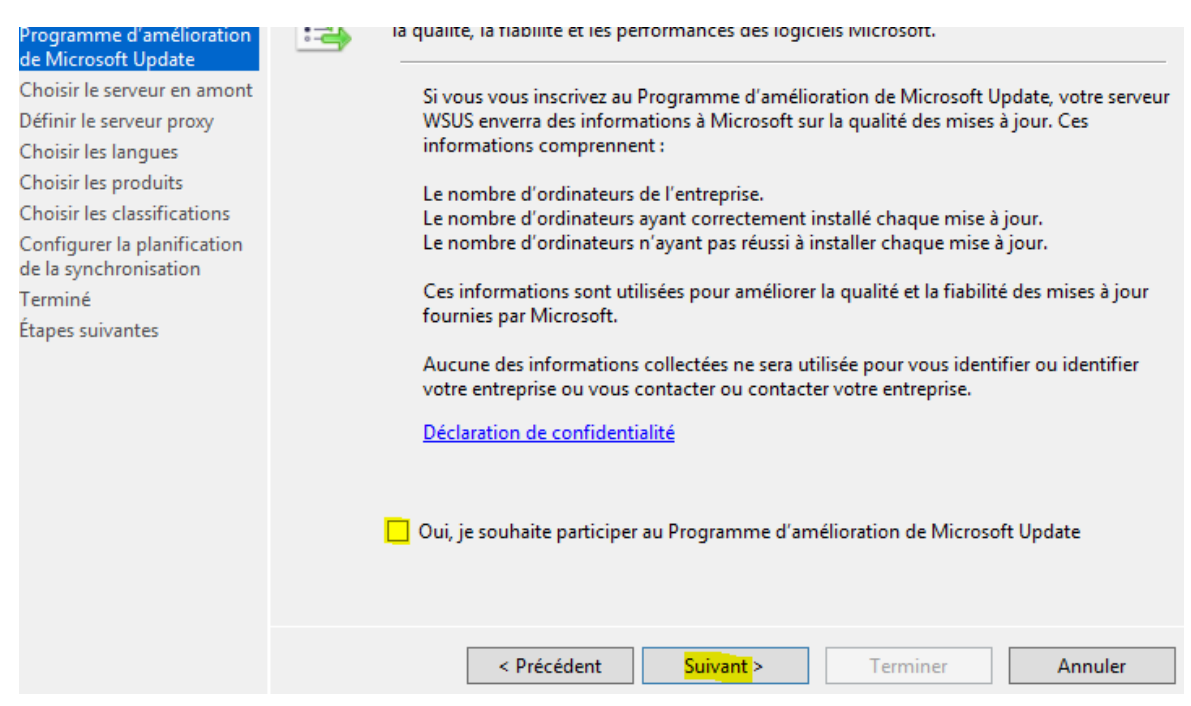

| ETTORI Bastien  | BTS SIO 2 <sup>ème</sup> année |
|-----------------|--------------------------------|
| 06 Février 2017 | Année scolaire : 2016/2017     |
| Option : SISR   | Version 2                      |

- Pour la synchronisation des mises à jour sur le serveur, étant donné que nous ne possédons pas un autre serveur **WSUS**, nous laissons la case cochée pour synchroniser via **Microsoft Update** et « **Suivant** » :

| Choisir le serveur en amont                          | Synchroniser à partir de Microsoft Undate                                                                                                    |
|------------------------------------------------------|----------------------------------------------------------------------------------------------------|
| Définir le serveur proxy                             |                                                                                                    |
| Choisir les langues                                  | O Synchroniser à partir d'un autre serveur Windows Server Update Services                                                                                                    |
| Choisir les produits<br>Choisir les classifications  | Nom du serveur :                                                                                                    |
| Configurer la planification<br>de la synchronisation | Numéro du port : 8530                                                                                                    |
| Terminé                                              | Utiliser SSL pour la synchronisation des informations de mise à jour                                                                                                    |
| Étapes suivantes                                     | Si vous utilisez le protocole SSL, vérifiez que le serveur WSUS en ami<br>également configuré pour prendre en charge ce protocole.                                                                 |
|                                                      | Il s'agit d'un réplica du serveur en amont                                                                                                    |
|                                                      | Les serveurs réplicas reflètent les approbations de mises à jour, les p<br>ordinateurs et les groupes associés à leurs parents. Les mises à jour<br>approuvées uniquement sur le serveur en amont. |
|                                                      | < Précédent Suivant > Terminer                                                                                                    |

- Nous ne possédons pas de serveur Proxy, donc, nous cliquons directement sur « Suivant » :

| Choisir le serveur en amont                          | Utiliser un serveur provy lors de la synchronisation                                       |
|------------------------------------------------------|--------------------------------------------------------------------------------------------|
| Définir le serveur proxy                             |                                                                                            |
| Choisir les langues                                  | Nom du serveur proxy :                                                                     |
| Choisir les produits                                 | Numéro du port : 80                                                                        |
| Choisir les classifications                          |                                                                                            |
| Configurer la planification<br>de la synchronisation | Utiliser les informations d'identification de l'ut<br>proxy                                |
| Terminé                                              | Nom d'utilisateur :                                                                        |
| Étapes suivantes                                     | Domaine :                                                                                  |
|                                                      | Mot de passe :                                                                             |
|                                                      | Autoriser l'authentification de base (mot o<br>Autoriser l'authentification de base (mot o |
|                                                      |                                                                                            |
|                                                      | < Précédent Suivant >                                                                      |

| ETTORI Bastien  | BTS SIO 2 <sup>ème</sup> année |
|-----------------|--------------------------------|
| 06 Février 2017 | Année scolaire : 2016/2017     |
| Option : SISR   | Version 2                      |

- Ici, nous cliquons sur « **Démarrer la connexion** » pour le téléchargement des différentes informations précisées au-dessus (cela peut prendre plusieurs minutes) :

| Choisir le serveur en amont                          | Les informations à télécharger comprennent :                                                                                    |  |
|------------------------------------------------------|----------------------------------------------------------------------------------------------------|--|
| Définir le serveur proxy                             | Les mornations à télécharger comprendent.                                                                                       |  |
| Choisir les langues                                  | les types de mises à jour disponibles ;                                                                                         |  |
| Choisir les produits                                 | les produits qui peuvent être mis à jour ;                                                                                      |  |
| Choisir les classifications                          | les langues disponibles.                                                                                                    |  |
| Configurer la planification<br>de la synchronisation | Cliquez sur Démarrer la connexion pour enregistrer et téléchar<br>au serveur en amont et au serveur proxy. Ce processus peut pr |  |
| Terminé                                              | selon la vitesse de votre connexion.                                                                                            |  |
| Étapes suivantes                                     |                                                                                                    |  |
|                                                      | Arrêter la connexion Démarrer la connexion                                                                                      |  |
|                                                      |                                                                                                    |  |

#### Une fois la connexion terminée, nous cliquons sur « Suivant » :

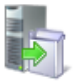

-

Se connecter au serveur en amont

Téléchargez les informations de mise à jour à partir de Microsoft Update

| Avant de commencer<br>Programme d'amélioration<br>de Microsoft Update                                                                 | Pour configurer Windows Server Update Services sur les écrans suivants, nous devons<br>appliquer vos paramètres de serveur en amont et de serveur proxy, et synchroniser les<br>informations relatives aux mises à jour disponibles. |
|----------------------------------------------------------------------------------------------------|----------------------------------------------------------------------------------------------------|
| Choisir le serveur en amont<br>Définir le serveur proxy<br>Choisir les langues<br>Choisir les produits<br>Choisir les classifications | Les informations à télécharger comprennent :<br>les types de mises à jour disponibles ;<br>les produits qui peuvent être mis à jour ;<br>les langues disponibles.                                                                    |
| Configurer la planification<br>de la synchronisation<br>Terminé<br>Étapes suivantes                                                   | Cliquez sur Démarrer la connexion pour enregistrer et télécharger les informations relatives<br>au serveur en amont et au serveur proxy. Ce processus peut prendre plusieurs minutes<br>selon la vitesse de votre connexion.         |
|                                                                                                    | Arrêter la connexion Démarrer la connexion                                                                                                    |
|                                                                                                    |                                                                                                    |

| ETTORI Bastien  | BTS SIO 2 <sup>ème</sup> année |
|-----------------|--------------------------------|
| 06 Février 2017 | Année scolaire : 2016/2017     |
| Option : SISR   | Version 2                      |

- Nous choisissons les langues souhaitées pour le téléchargement des mises à jour en cochant la seconde case (ici, cochée par défaut) et cliquons sur « **Suivant** » :

| Choisir les lan                                                                                                    | gues           |                                                                                                    |                                                                                                    |
|----------------------------------------------------------------------------------------------------|----------------|----------------------------------------------------------------------------------------------------|----------------------------------------------------------------------------------------------------|
| Sélectionnez                                                                                                    | les langues po | our lesquelles ce serveur télécha                                                                                                    | rgera les mises à jour                                                                                                    |
| Avant de commencer<br>Programme d'amélioration<br>de Microsoft Update<br>Choisir le serveur en amont<br>Définir le serveur proxy<br>Choisir les langues<br>Choisir les produits<br>Choisir les classifications<br>Configurer la planification<br>de la synchronisation<br>Terminé<br>Étapes suivantes | <u>ب</u>       | Si vous stockez les fichiers de r<br>téléchargées sur votre serveur e<br>incidence sur les ordinateurs q<br>serveurs en aval. Pour plus d'in<br>mise à jour à synchroniser.<br>Télécharger les mises à jour<br>Télécharger les mises à jour<br>Allemand<br>Anglais<br>Arabe<br>Bulgare<br>Chinois (Hong Kong (I<br>Chinois simplifié<br>Chinois traditionnel<br>Coréen<br>Croate<br>Danois<br><u>Cuite</u> | nise à jour localement, vous pou<br>en fonction de la langue. Le cho<br>ui pourront être mis à jour sur c<br>formations, consultez la section<br>dans toutes les langues, y comp<br>dans ces langues uniquement :<br>Espagnol<br>Estonien<br>Finnois<br>Français<br>R.A.S.)) Grec<br>Hébreu<br>Hindi<br>Hongrois<br>Italien<br>Japonais |
|                                                                                                    |                |                                                                                                    |                                                                                                    |
|                                                                                                    |                | < Précédent                                                                                                    | Suivant > Termin                                                                                                    |

- Ici, nous sélectionnons les types de références de mises à jour et cliquons sur « Suivant » :

| Avant de commencer<br>Programme d'amélioration | <b>T</b> | Vous pouvez indiquer les produits pour lesquels vous sou  |
|------------------------------------------------|----------|-----------------------------------------------------------|
| de Microsoft Update                            |          | <b>D</b> 1 1                                              |
| Choisir le serveur en amont                    |          | Produits :                                                |
| Définir le serveur proxy                       |          | Windows IU                                                |
| Choisir les langues                            |          | Windows 2000                                              |
| Choisir les produits                           |          | Windows /                                                 |
| Choisir les classifications                    |          | Windows 8 Dynamic Update                                  |
| Configurer la planification                    |          | Windows 8 Embedded                                        |
| de la synchronisation                          |          | Windows 8 Language Interface Packs                        |
| Terminé                                        |          | Windows 8 Language Packs                                  |
| Étanes suivantes                               |          | Windows 8.1 and later drivers                             |
| ctapes sumances                                |          |                                                           |
|                                                |          |                                                           |
|                                                |          |                                                           |
|                                                |          |                                                           |
|                                                |          | Windows 8.1                                               |
|                                                |          | <                                                         |
|                                                |          | Tous les produits, y compris ceux ajoutés ultérieurement. |
|                                                |          |                                                           |
|                                                |          |                                                           |
|                                                |          | < Precedent Suivant >                                     |

| ETTORI Bastien  | BTS SIO 2 <sup>ème</sup> année |
|-----------------|--------------------------------|
| 06 Février 2017 | Année scolaire : 2016/2017     |
| Option : SISR   | Version 2                      |

- Nous cochons les classifications que nous voulons synchroniser et « Suivant » :

| Avant de commencer<br>Programme d'amélioration<br>de Microsoft Undate                                                                                                    | Vous pouvez indiquer la classification de mises à jour à synchroniser.                                                         |
|----------------------------------------------------------------------------------------------------|----------------------------------------------------------------------------------------------------|
| Choisir le serveur en amont<br>Définir le serveur proxy<br>Choisir les langues<br>Choisir les produits<br>Choisir les classifications<br>Configurer la planification<br>de la synchronisation<br>Terminé<br>Étapes suivantes | Classifications :<br>Toutes les classifications<br>                                                                            |
|                                                                                                    | Toutes les classifications, y compris celles ajoutées ultérieurement.           < Précédent         Suivant >         Terminer |

Ici, nous laissons par défaut la case cochée « **Synchroniser manuellement** » pour effectuer une synchronisation si nécessaire des mises à jour et « **Suivant** » :

-

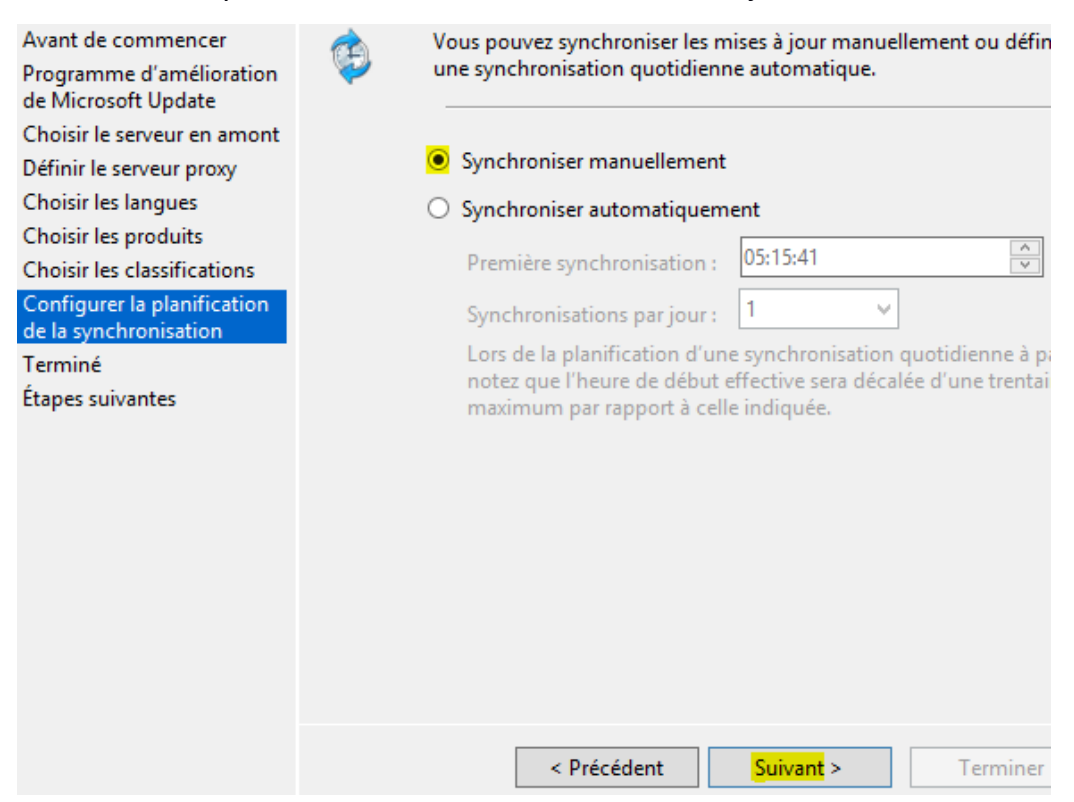

| ETTORI Bastien  | BTS SIO 2 <sup>ème</sup> année |
|-----------------|--------------------------------|
| 06 Février 2017 | Année scolaire : 2016/2017     |
| Option : SISR   | Version 2                      |

- Nous cochons la case « **Commencer la synchronisation initiale** » pour effectuer une première synchronisation et « **Suivant** » :

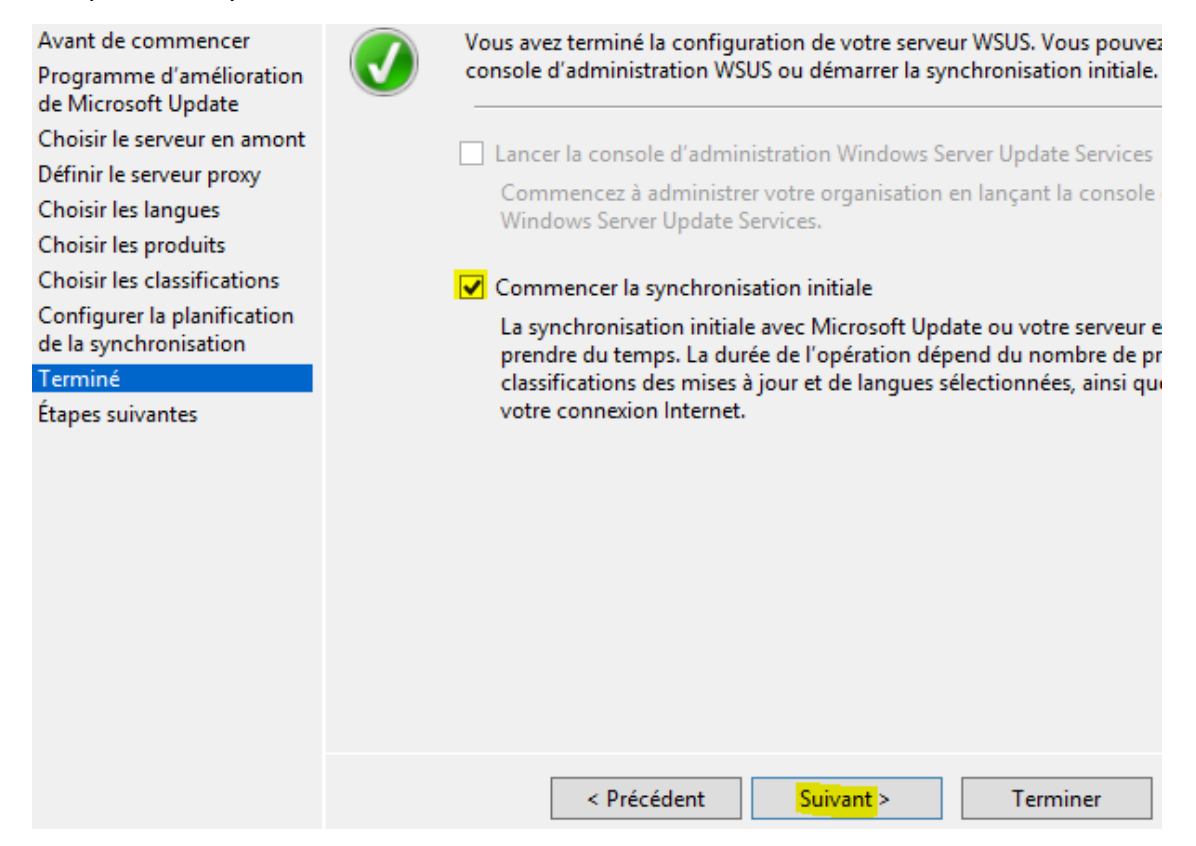

- Une fois cette configuration terminée, nous cliquons sur « Terminer » :

| Avant de commencer<br>Programme d'amélioration<br>de Microsoft Update<br>Choisir le serveur en amont<br>Définir le serveur proxy<br>Choisir les langues<br>Choisir les produits<br>Choisir les classifications<br>Configurer la planification<br>de la synchronisation<br>Terminé<br>Étapes suivantes | Étapes suivantes : pour terminer la configuration de votre système, considérez les points<br>suivants :<br>1. <u>Utilisation de SSL avec WSUS</u><br>2. <u>Créez des groupes d'ordinateurs</u><br>3. <u>Attribuez des ordinateurs aux groupes à l'aide de la stratégie de groupe</u><br>4. <u>Configurez les règles d'approbation automatique</u> |
|----------------------------------------------------------------------------------------------------|----------------------------------------------------------------------------------------------------|
|                                                                                                    | < Précédent Suivant > Terminer Annuler                                                                                                    |

| ETTORI Bastien  | BTS SIO 2 <sup>ème</sup> année |
|-----------------|--------------------------------|
| 06 Février 2017 | Année scolaire : 2016/2017     |
| Option : SISR   | Version 2                      |

- Ensuite, la console **WSUS** s'affiche automatiquement avec les différents types de mises à jour, les ordinateurs intégrés au serveur, les synchronisations ainsi que les rapports d'état pour les mises à jour et les machines (serveurs et clientes) :

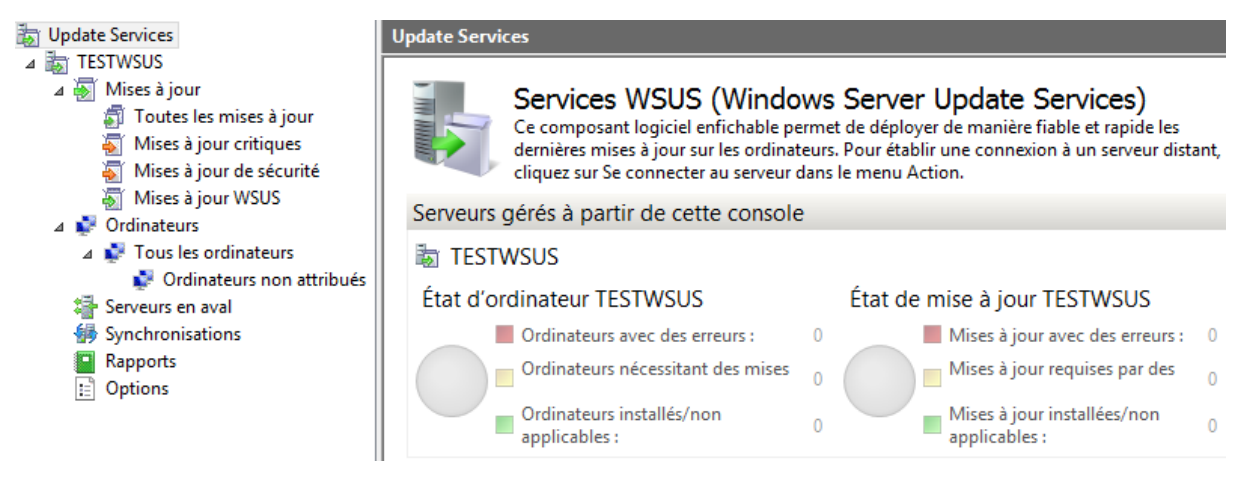

 Nous pouvons vérifier la création de l'arborescence du service WSUS avec son répertoire de stockage des fichiers de mises à jour :

| 🌗 \\Srvr | as\WSUS                            |
|----------|------------------------------------|
|          | UpdateServicesPackages WsusContent |

Etant donné que nous les stockons sur le partage du NAS « WSUSContent » (en externe), nous ajoutons les utilisateurs suivants (en jaune), leur attribuons tous droits (contrôle total) pour pouvoir ainsi télécharger les mises à jour et appliquons les modifications :

| b-                                                                                           |                                                                                 | Propriétés d                                                            | e : WsusCont                       | ent       | ×        |
|----------------------------------------------------------------------------------------------|---------------------------------------------------------------------------------|-------------------------------------------------------------------------|------------------------------------|-----------|----------|
| Général                                                                                      | Sécurité                                                                        | Versions précédentes                                                    | Personnaliser                      |           |          |
| Nom de l'o                                                                                   | objet : 🛝                                                                       | \\Srvnas\wsus\WsusCo                                                    | intent                             |           |          |
| Noms de r                                                                                    | aroupes of                                                                      | u d'utilisateurs :                                                      |                                    |           |          |
| Se Netw                                                                                      | vork Servi                                                                      |                                                                         |                                    |           |          |
| 🔏 testw                                                                                      | vsus\$ (FHI                                                                     | M\t <mark>estwsus\$)</mark>                                             |                                    |           |          |
| 😹 <mark>doma</mark>                                                                          | ain admins                                                                      | (FHM\domain admins)                                                     |                                    |           |          |
| Pour modi                                                                                    | ifier les aul                                                                   | torisations, cliquez sur M                                              | odifier.                           |           | Modifier |
|                                                                                              |                                                                                 |                                                                         |                                    | A         | Deferre  |
| Autorisatio                                                                                  | ons pour N                                                                      | letwork Service                                                         |                                    | Autoriser | Refuser  |
| Autorisatio                                                                                  | ons pour N<br>e total                                                           | letwork Service                                                         |                                    | Autoriser | Refuser  |
| Autorisatic<br>Contrôle<br>Modific                                                           | ons pour N<br>e total<br>ation                                                  | letwork Service                                                         |                                    | Autoriser | Refuser  |
| Autorisatio                                                                                  | ons pour N<br>e total<br>ation<br>e et exécul                                   | letwork Service                                                         |                                    | Autoriser | Refuser  |
| Autorisatio<br>Contrôle<br>Modific<br>Lecture<br>Affichag                                    | ons pour N<br>e total<br>ation<br>e et exécul<br>ge du con                      | letwork Service<br>tion<br>tenu du dossier                              |                                    | Autoriser | Refuser  |
| Autorisatic<br>Contrôle<br>Modific<br>Lecture<br>Affichag<br>Lecture                         | e total<br>ation<br>e te exécul<br>ge du con                                    | letwork Service<br>tion<br>tenu du dossier                              |                                    | Autoriser | Refuser  |
| Autorisatic<br>Contrôk<br>Modific<br>Lecture<br>Affichae<br>Lecture<br>Pour les a<br>Avancé. | e total<br>ation<br>et exécul<br>ge du con<br>utorisation                       | letwork Service<br>tion<br>tenu du dossier<br>1s spéciales et les param | ètres avancés, cli                 | Autoriser | Refuser  |
| Autorisatic<br>Contrôk<br>Modific<br>Lecture<br>Affichag<br>Lecture<br>Pour les a<br>Avancé. | ons pour N<br>e total<br>ation<br>e et exécul<br>ge du con<br>e<br>uutorisation | letwork Service<br>tion<br>tenu du dossier<br>ns spéciales et les param | ètres avancés, cli<br>utorisations | Autoriser | Refuser  |

| ETTORI Bastien  | BTS SIO 2 <sup>ème</sup> année |
|-----------------|--------------------------------|
| 06 Février 2017 | Année scolaire : 2016/2017     |
| Option : SISR   | Version 2                      |

- b) Création d'un groupe d'ordinateurs
- Sur la console WSUS, nous faisons un clic droit sur « **Tous les ordinateurs** », « **Ajouter un groupe d'ordinateurs** », saisissons un nom de groupe d'ordinateurs et « **Ajouter** » :

|          | Ajouter un groupe d'ordinateurs                  |
|----------|--------------------------------------------------|
| <b>1</b> | Indiquez le nom du nouveau groupe d'ordinateurs. |
|          | Nom : clientwsus                                 |
|          | Ajouter                                          |

- Nous constatons que le nouveau groupe d'ordinateurs a été créé :

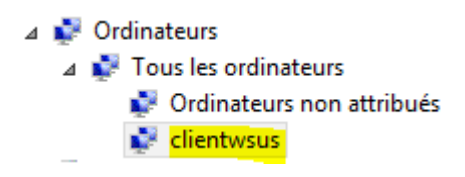

- c) Approbations des mises à jour pour le téléchargement
- Pour approuver des mises à jour, nous sélectionnons une mise à jour, faisons un clic droit dessus, « Approuver », clic droit sur le groupe d'ordinateurs souhaité, cliquons sur « Approuvée pour l'installation » et « OK » :

| Groupe d'ordinateurs          | Approbation             | Date limite   |
|-------------------------------|-------------------------|---------------|
| 🚫 🗹 Tous les ordinateurs      | Non approuvée           | N/A           |
| 🚫 🏹 Ordinateurs non attribués | Non approuvée (héritée) | N/A (héritée) |
| 🔘 🍸 clientwsus                | Installer               | Aucun         |

| <mark>ОК</mark> |
|-----------------|
|-----------------|

| ETTORI Bastien  | BTS SIO 2 <sup>ème</sup> année |
|-----------------|--------------------------------|
| 06 Février 2017 | Année scolaire : 2016/2017     |
| Option : SISR   | Version 2                      |

- Une fois les mises à jour approuvées, nous fermons la fenêtre, vérifions le téléchargement des mises à jour et constatons que c'est le cas via le symbole :

| Mise à jour de sécurité pour Windows 7 (KB2503665) | Mise à jour de la | 0% Installer (1/2) |
|----------------------------------------------------|-------------------|--------------------|
| Mise à jour de sécurité pour Windows 7 (KB2506212) | Mise à jour de la | 0% Installer (1/2) |
| Mise à jour de sécurité pour Windows 7 (KB2544893) | Mise à jour de la | 0% Installer (1/2) |
| Mise à jour de sécurité pour Windows 7 (KB2532531) | Mise à jour de la | 0% Installer (1/2) |
| Mise à jour de sécurité pour Windows 7 (KB2511455) | Mise à jour de la | 0% Installer (1/2) |
| Mise à jour de sécurité pour Windows 7 (KB2510531) | Mise à jour de la | 0% Installer (1/2) |
| Mise à jour de sécurité pour Windows 7 (KB2509553) | Mise à jour de la | 0% Installer (1/2) |

-

Dans la console, nous cliquons sur le nom du serveur « **TESTWSUS** » et constatons l'état du téléchargement en cours :

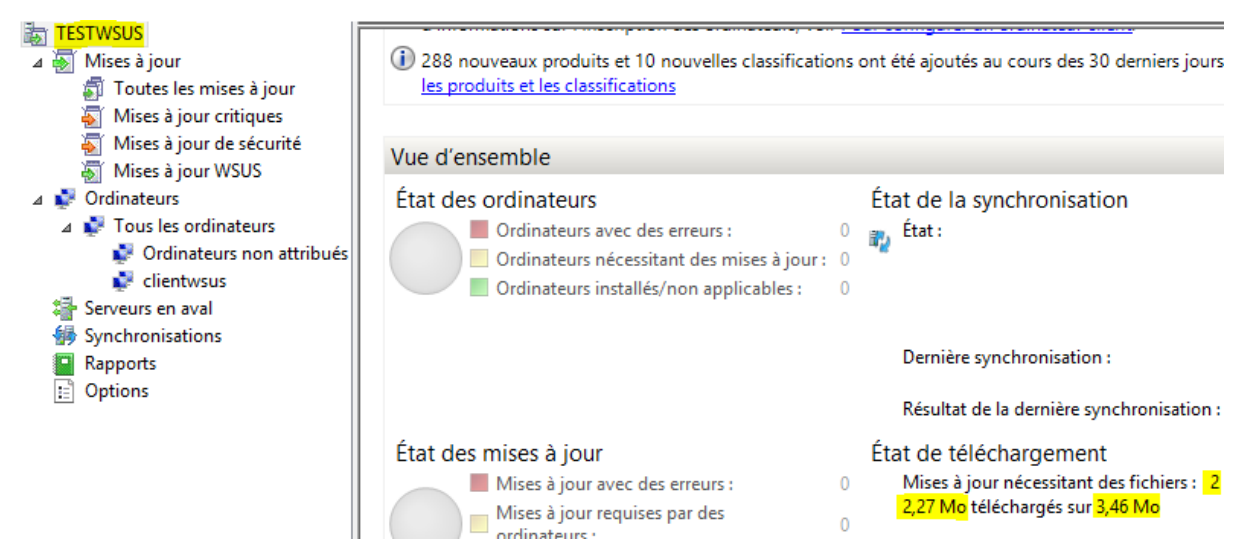

Enfin, nous nous rendons dans le dossier de contenu des mises à jour « WsusContent » et constatons la présence des fichiers de mises à jour :

| 🐌 🕨 Rés     | seau ► Srvnas ► wsus ► WsusContent ► | ~ (              | CRechercher dar     |
|-------------|--------------------------------------|------------------|---------------------|
|             | Nom                                  | Modifié le       | Туре                |
|             | ) of                                 | 19/01/2017 16:19 | Dossier de fichiers |
| ients récer | 퉬 1A                                 | 19/01/2017 16:18 | Dossier de fichiers |
| ements      | \mu 1В                               | 19/01/2017 16:19 | Dossier de fichiers |
|             | 퉬 1D                                 | 19/01/2017 16:20 | Dossier de fichiers |
|             | 퉬 ЗЕ                                 | 19/01/2017 16:19 | Dossier de fichiers |
|             | 퉬 3F                                 | 19/01/2017 16:21 | Dossier de fichiers |
| 3           | 퉬 5F                                 | 19/01/2017 16:21 | Dossier de fichiers |
|             | 🔑 бЕ                                 | 19/01/2017 16:17 | Dossier de fichiers |
|             | Jan 23                               | 19/01/2017 16:14 | Dossier de fichiers |
| ements      | JO 30                                | 19/01/2017 16:18 | Dossier de fichiers |

| ETTORI Bastien  | BTS SIO 2 <sup>ème</sup> année |
|-----------------|--------------------------------|
| 06 Février 2017 | Année scolaire : 2016/2017     |
| Option : SISR   | Version 2                      |

- d) <u>Détection des clients via une stratégie de groupe (GPO)</u>
- Tout d'abord, nous créons une GPO sur un client Windows en éditant la console « mmc », sélectionnons « Editeur d'objets de stratégie de groupe » et « Ajouter » :

| Ajouter ou supprimer des composants logi                                                                                                    | ciels          | enfichables                          |                                                                                     |
|----------------------------------------------------------------------------------------------------|----------------|--------------------------------------|-------------------------------------------------------------------------------------|
| Vous pouvez sélectionner des composants logi<br>composants logiciels enfichables extensibles, v<br>Composants logiciels enfichables disponibles :                                                                                                    | iciels<br>/ous | enfichables parr<br>pouvez spécifier | ni ceux disponibles sur va<br>quelles extensions doive<br>Composants logiciels enfi |
| Composant logiciel enfichable                                                                                                    |                |                                      | Racine de la console                                                                |
| <ul> <li>Analyseur de performances</li> <li>Certificats</li> <li>Configuration du client NAP</li> <li>Configuration et analyse de la sécurité</li> <li>Contrôle ActiveX</li> <li>Contrôle WMI</li> <li>Dossier</li> <li>Dossiers partagés</li> <li>Éditeur d'objets de stratégie de groupe</li> </ul> | II             | Ajouter >                            |                                                                                     |

- Dans l'assistant de stratégie de groupe, nous cliquons sur « Terminer » :

#### Assistant Stratégie de groupe

| Les objets de stratégie de groupe locale s<br>l'ordinateur local.                                                                                            |
|----------------------------------------------------------------------------------------------------|
| Utilisez le bouton Parcourir pour sélection<br>stratégie de groupe.                                                                                          |
| Objet de stratégie de groupe :                                                                                                    |
| Ordinateur local                                                                                                    |
|                                                                                                    |
| Autoriser la modification du composan<br>enfichable de stratégie de groupe lors<br>partir de la ligne de commande. Ceci r<br>si vous enregistrez la console. |
| < Précédent Teminer                                                                                                    |

| ETTORI Bastien  | BTS SIO 2 <sup>ème</sup> année |
|-----------------|--------------------------------|
| 06 Février 2017 | Année scolaire : 2016/2017     |
| Option : SISR   | Version 2                      |

- Une fois la stratégie prises en compte, nous cliquons sur « **OK** » :

| Composants | logiciels | enfi. | sélectionnés | : |
|------------|-----------|-------|--------------|---|
|------------|-----------|-------|--------------|---|

| composario logicies erim selectorines    |                 |
|------------------------------------------|-----------------|
| Racine de la console                     | Modifier les    |
| E Stratégie Ordinateur local             | Sup             |
|                                          |                 |
|                                          | M               |
|                                          | Des             |
|                                          |                 |
|                                          |                 |
|                                          |                 |
|                                          |                 |
|                                          | Avi             |
|                                          |                 |
| ts de stratégie de groupe locale enregi: | strés sur un or |
|                                          |                 |
|                                          |                 |
|                                          | OK              |

- Dans l'arborescence, nous allons dans « Configuration ordinateur », « Modèles d'administration » et « Composants » :

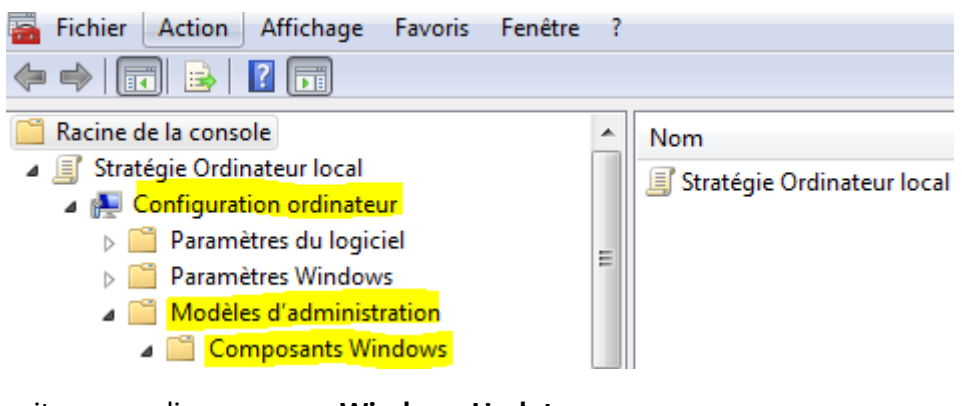

Ensuite, nous cliquons sur « Windows Update » :

-

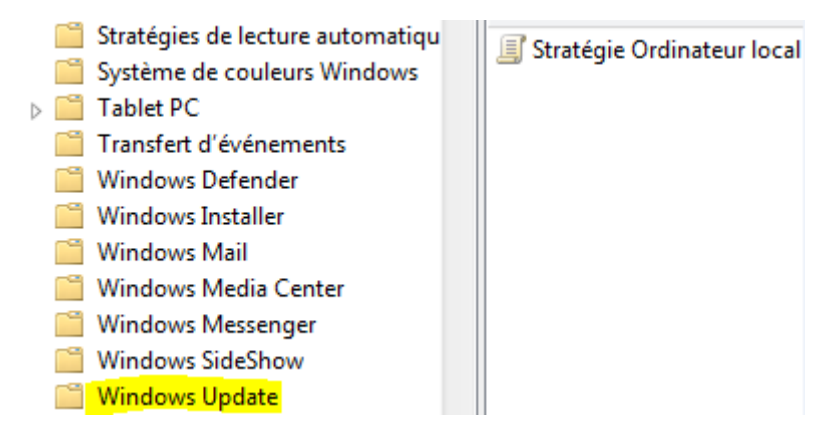

| ETTORI Bastien  | BTS SIO 2 <sup>ème</sup> année |
|-----------------|--------------------------------|
| 06 Février 2017 | Année scolaire : 2016/2017     |
| Option : SISR   | Version 2                      |

- Maintenant, pour détecter un client Windows nous faisons un clic droit sur le paramètre « **Spécifier l'emplacement intranet...** » :

| Paramètre                                                                    | État          |
|------------------------------------------------------------------------------|---------------|
| E Ne pas afficher l'option « Installer les mises à jour et éteindre » dans l | Non configuré |
| 🗄 Ne pas modifier l'option par défaut « Installer les mises à jour et étein  | Non configuré |
| E Activation de la fonctionnalité de gestion de l'alimentation par Wind      | Non configuré |
| Configuration du service Mises à jour automatiques                           | Non configuré |
| 📔 Spécifier l'emplacement intranet du service de mise à jour Microsoft 👘     | Non configuré |

- Nous cochons la case « Activé » et saisissons l'URL du serveur WSUS avec le numéro de port HTTP pour WSUS et validons :

| Spécifier l'emplacement intranet du service de mise à jour Microsoft |                                      |                            |                                                              |
|----------------------------------------------------------------------|--------------------------------------|----------------------------|--------------------------------------------------------------|
| Spécifier l'emplacement intranet du service de mise à jour Microsoft |                                      |                            |                                                              |
| 🔘 Non configuré                                                      | Commentaire :                        |                            |                                                              |
| Activé                                                               |                                      |                            |                                                              |
| Désactivé                                                            |                                      |                            |                                                              |
|                                                                      | Pris en charge sur :                 | Au minimun<br>Service Pack | n Windows 2000 S<br>1                                        |
| Options :                                                            |                                      |                            | Aide :                                                       |
| Configurer le service<br>détection des mises                         | : de Mise à jour pour la<br>à jour : |                            | Spécifie un serve<br>provenant du sit<br>utiliser ce service |
| http://testWSUS.fhn                                                  | n.local:8530                         |                            | automatiqueme                                                |
| Configurer le serveur                                                | r intranet de statistique            | es :                       | Ce paramètre vo<br>réseau qui fonct                          |
| nttp://testwo05anin                                                  | niocalio550                          |                            | Le client Mises a                                            |

- Nous remarquons que le paramètre est activé :

| 🖹 Configuration du service Mises à jour automatiques             | Non configuré |
|------------------------------------------------------------------|---------------|
| Spécifier l'emplacement intranet du service de mise à jour Micro | Activé        |
| Fréquence de détection des mises à jour automatiques             | Non configuré |

- Ensuite, nous sélectionnons le paramètre « Autoriser le ciblage côté client » :

| 🖹 Délai de redémarrage pour les installations planifiées          | Non configuré |
|-------------------------------------------------------------------|---------------|
| 🖹 Replanifier les installations planifiées des mises à jour autom | Non configuré |
| 🖬 Autoriser le ciblage côté client                                | Non configuré |
| 🗈 Autoriser les mises à jour signées provenant d'un emplacem      | Non configuré |

| ETTORI Bastien  | BTS SIO 2 <sup>ème</sup> année |
|-----------------|--------------------------------|
| 06 Février 2017 | Année scolaire : 2016/2017     |
| Option : SISR   | Version 2                      |

- Nous activons le paramètre et validons :

| Autoriser le cibla | age côté client      |                                |
|--------------------|----------------------|--------------------------------|
| 🔘 Non configuré    | Commentaire :        |                                |
| Activé             |                      |                                |
| Désactivé          |                      |                                |
|                    | Pris en charge sur : | Au minimum V<br>Service Pack 1 |

- Nous remarquons que le paramètre est activé :

| 🖹 Délai de redémarrage pour les installations planifiées          | Non configuré |
|-------------------------------------------------------------------|---------------|
| 🖹 Replanifier les installations planifiées des mises à jour autom | Non configuré |
| Autoriser le ciblage côté client                                  | Activé        |
| 🗈 Autoriser les mises à jour signées provenant d'un emplacem      | Non configuré |

- Ensuite, nous activons le paramètre pour autoriser les mises à jour signées venant d'un emplacement intranet et validons :

| Autoriser les mises à jour signées provenant d'un emplacement intranet du service de Mise à |
|---------------------------------------------------------------------------------------------|
| Autoriser les mises à jour signées provenant d'un emplacement intranet du service de Mise   |
| Paramètre précédent Paramètre suivant                                                       |
| ⊘ Non configuré Commentaire :                                                               |
| Activé                                                                                      |
| O Désactivé                                                                                 |

- Nous remarquons que ce nouveau paramètre est activé :

| Replanifier les installations planifiées des mises à jour automatiques         | Non configuré |
|--------------------------------------------------------------------------------|---------------|
| 🗄 Autoriser le ciblage côté client                                             | Non configuré |
| 📔 Autoriser les mises à jour signées provenant d'un emplacement intranet du se | Activé        |

 Enfin, nous ouvrons une invite de commandes « cmd », forçons la mise à jour de la GPO pour prendre en compte les modifications et faisons en sorte de détecter la machine :

```
C:\Users\stageinfo><mark>gpupdate /force</mark>
Mise à jour de la stratégie...
La mise à jour de la stratégie utilisateur s'est terminée sans erreur.
La mise à jour de la stratégie d'ordinateur s'est terminée sans erreur.
C:\Users\stageinfo>wuauclt /detectnow
C:\Users\stageinfo>wuauclt /reportnow
C:\Users\stageinfo>
```

| ETTORI Bastien  | BTS SIO 2 <sup>ème</sup> année |
|-----------------|--------------------------------|
| 06 Février 2017 | Année scolaire : 2016/2017     |
| Option : SISR   | Version 2                      |

- Maintenant, nous retournons sur la console **WSUS**, cliquons sur le groupe d'ordinateurs concerné et constatons la détection du client Windows :

| 📷 Update Services                                                                                                    | client | <b>twsus</b> (1 ordinateurs | sur 1 affiché | is, 1 au total)         |             |
|----------------------------------------------------------------------------------------------------|--------|-----------------------------|---------------|-------------------------|-------------|
| ⊿ 🪋 TESTWSUS<br>⊿ 🗑 Mises à jour                                                                                                    | État : | Toutes                      | - (           | 🔉 Actualiser            |             |
| 🗊 Toutes les mises à jour                                                                                                    | i      | Nom                         | Adresse IP    | Système d'exploitation  | Pourcentage |
| 🍯 Mises à jour critiques                                                                                                    | 0      | p-admin02.fhm.local         | 10.1.1.234    | Windows 7 Professionnel | 100%        |
| 🍯 Mises à jour de sécurité                                                                                                    |        |                             |               |                         |             |
| 🛐 Mises à jour WSUS                                                                                                    |        |                             |               |                         |             |
| 🍯 Mises à jour Windows 7                                                                                                    |        |                             |               |                         |             |
| 🗑 Mises à jour Windows 10                                                                                                    |        |                             |               |                         |             |
| Image: A state of the state of the state  |        |                             |               |                         |             |
| In the second second |        |                             |               |                         |             |
| 💕 Ordinateurs non attril                                                                                                    |        |                             |               |                         |             |
| 💕 <mark>clientwsus</mark>                                                                                                    |        |                             |               |                         |             |

- Nous pouvons visualiser les logs de Windows Update pour vérifier que tout s'est bien passé et remarquons que c'est le cas :

```
SelfUpdate check completed. SelfUpdate is NOT required.
+++++++++ PT: Synchronizing server updates ++++++++++
+ ServiceId = {3DA21691-E39D-4DA6-8A4B-B43877BCB1B7}, Server URL = http://testwSUS.fhm.local:8530/
```

#### e) Rapport d'état des mises à jour

-

Tout d'abord, nous essayons de visualiser l'état des mises à jour en cliquant sur « **Rapports** », « **Synthèse de l'état des mises à jour** » et voyons que nous ne pouvons pas les consulter donc, nous devons installer le paquet indiqué « **Microsoft Report Viewer** » en utilisant un autre navigateur que Internet Explorer (Exemple : Mozilla Firefox) sur le site de Microsoft :

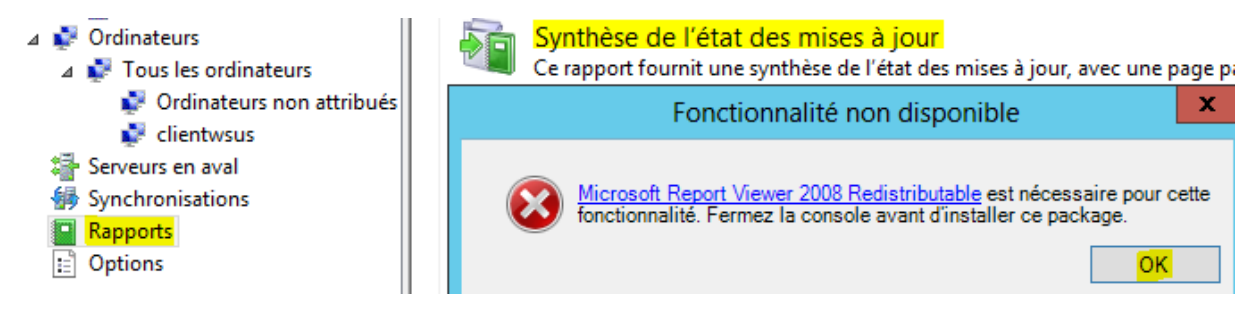

| ETTORI Bastien  | BTS SIO 2 <sup>ème</sup> année |
|-----------------|--------------------------------|
| 06 Février 2017 | Année scolaire : 2016/2017     |
| Option : SISR   | Version 2                      |

- Donc, nous devons l'installer, nous testons à nouveau de visualiser l'état des mises à jour et constatons que nous pouvons les consulter en cochant plusieurs types de mises à jour souhaités :

| Rapport relatif aux mises à jour pour TESTWSUS                                                   |                                        |  |  |  |  |
|--------------------------------------------------------------------------------------------------|----------------------------------------|--|--|--|--|
| Tâches Vue du rapport Options de rapport Exécuter le                                             | e rapport                              |  |  |  |  |
| Nouveau type de rapport :                                                                        | Rapport de synthèse 🗸 🗸                |  |  |  |  |
| 🚡 Inclure les mises à jour dans ces classifications :                                            | Toutes les classifications             |  |  |  |  |
| 🗊 Inclure les mises à jour de ces produits :                                                     | Tous les produits                      |  |  |  |  |
| 💽 Inclure les ordinateurs de ces groupes :                                                       | Tous les groupes d'ordinateurs         |  |  |  |  |
| Inclure les mises à jour associées à l'état :                                                    | Nécessaire, Échec, Aucun état          |  |  |  |  |
| <table-of-contents> Inclure l'état provenant des serveurs réplicas en aval :</table-of-contents> | Tous les serveurs réplicas en aval 🗸 🗸 |  |  |  |  |

**<u>NB</u>** : Nous pouvons visualiser les rapports d'état des mises à jour sur chaque client souhaité.

## f) Nettoyage du serveur

- Tout d'abord, nous nous rendons dans le répertoire de contenu des fichiers de mises à jour :

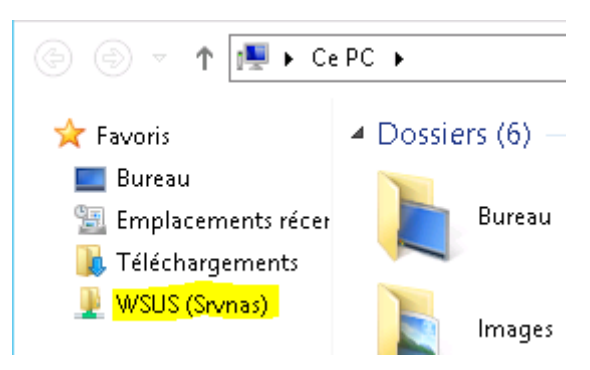

- Ensuite, nous allons dans les propriétés du dossier de contenu « WsusContent » et voyons sa taille avec les fichiers de mises à jour stockés à l'intérieur avec son contenu :

|                        | WsusContent                                  |
|------------------------|----------------------------------------------|
| Type :                 | Dossier de fichiers                          |
| Emplacement :          | \\Srvnas\WSUS                                |
| Taille :               | <mark>13,0 Go</mark> (14 044 481 900 octets) |
| Taille sur le disque : | <mark>13,0 Go</mark> (14 044 807 168 octets) |
| Contenu :              | 133 Fichiers, 102 Dossiers                   |

| ETTORI Bastien  | BTS SIO 2 <sup>ème</sup> année |
|-----------------|--------------------------------|
| 06 Février 2017 | Année scolaire : 2016/2017     |
| Option : SISR   | Version 2                      |

- Maintenant, nous nous rendons sur la console WSUS, cliquons sur « Options » et « Assistant de nettoyage du serveur » :

| <ul> <li>TESTWSUS</li> <li>Mises à jour</li> <li>Toutes les mises à jour</li> <li>Toutes les mises à jour</li> <li>Mises à jour critiques</li> <li>Mises à jour de sécur</li> <li>Mises à jour WSUS</li> <li>Upgrades</li> <li>Mises à jour Window</li> <li>Mises à jour Window</li> <li>Ordinateurs</li> <li>Ordinateurs</li> <li>Vous pouvez définir le mode d'attribution des ordinateurs aux groupes.</li> <li>Assistant de nettoyage du serveur</li> <li>Vous pouvez utiliser l'Assistant de nettoyage du serveur pour éliminer les anciens ordinateurs, les anciennes mises à jour et les anciens fichiers de mise à jour de votre serveur.</li> <li>Synchronisations</li> <li>Rapports</li> <li>Options</li> </ul>                                                                                                    |     |                             |        |                                                                                                    |
|----------------------------------------------------------------------------------------------------|-----|-----------------------------|--------|----------------------------------------------------------------------------------------------------|
| <ul> <li>Mises à jour</li> <li>Toutes les mises à jour</li> <li>Toutes les mises à jour</li> <li>Mises à jour critiques</li> <li>Mises à jour de sécur</li> <li>Mises à jour WSUS</li> <li>Upgrades</li> <li>Mises à jour Window</li> <li>Mises à jour Window</li> <li>Mises à jour Window</li> <li>Mises à jour Window</li> <li>Mises à jour Window</li> <li>Mises à jour Window</li> <li>Ordinateurs</li> <li>Ordinateurs</li> <li>Ordinateurs</li> <li>Ordinateurs</li> <li>Ordinateurs</li> <li>Ordinateurs</li> <li>Serveurs en aval</li> <li>Synchronisations</li> <li>Rapports</li> <li>Options</li> </ul>                                                                                                    | ⊿ 🖥 | TESTWSUS                    |        |                                                                                                    |
| <ul> <li>Toutes les mises à jor<br/>Mises à jour critiques<br/>Mises à jour de sécur<br/>Mises à jour WSUS<br/>Upgrades<br/>Mises à jour Window<br/>Mises à jour Window<br/>Mises à jour Wises<br/>Mises à jour Window<br/>Mises à jour Window<br/>Mises à jour Wises</li></ul> |     | 🛛 🗑 Mises à jour            |        | Planification de la synchronisation                                                                  |
| <ul> <li>Mises à jour critiques</li> <li>Mises à jour de sécur</li> <li>Mises à jour WSUS</li> <li>Upgrades</li> <li>Mises à jour Window</li> <li>Mises à jour Window</li> <li>Mises à jour Window</li> <li>Mises à jour Window</li> <li>Ordinateurs</li> <li>Ordinateurs</li> <li>Ordinateurs non a</li> <li>Cientwsus</li> <li>Serveurs en aval</li> <li>Synchronisations</li> <li>Rapports</li> <li>Rapports</li> <li>Options</li> </ul>                                                                                                    |     | 🗊 Toutes les mises à jou    | $\sim$ | Vous pouvez effectuer la synchronisation manuellement ou définir une planification pour une          |
| <ul> <li>Mises à jour de sécur</li> <li>Mises à jour WSUS</li> <li>Upgrades</li> <li>Mises à jour Window</li> <li>Mises à jour Window</li> <li>Mises à jour Window</li> <li>Mises à jour Window</li> <li>Mises à jour Window</li> <li>Ordinateurs</li> <li>Ordinateurs</li> <li>Ordinateurs non a</li> <li>Cientwsus</li> <li>Serveurs en aval</li> <li>Serveurs en aval</li> <li>Synchronisations</li> <li>Rapports</li> <li>Rapports</li> <li>Options</li> </ul>                                                                                                    |     | 🍯 Mises à jour critiques    |        | synchronisation quotidienne automatique.                                                             |
| <ul> <li>Mises à jour WSUS</li> <li>Upgrades</li> <li>Mises à jour Window</li> <li>Mises à jour Window</li> <li>Mises à jour Window</li> <li>Mises à jour Window</li> <li>Mises à jour Window</li> <li>Ordinateurs</li> <li>Ordinateurs</li> <li>Ordinateurs non a</li> <li>Clientwsus</li> <li>Serveurs en aval</li> <li>Synchronisations</li> <li>Rapports</li> <li>Options</li> <li>Approbations automatiques</li> <li>Vous pouvez indiquer comment approuver automatiquement l'installation des mises à jour pour des groupes précis et comment approuver les révisions de mises à jour et les anciens aux groupes.</li> <li>Ordinateurs non a</li> <li>Clientwsus</li> <li>Serveurs en aval</li> <li>Synchronisations</li> <li>Rapports</li> <li>Options</li> </ul>                                                                                                    |     | 🟹 Mises à jour de sécur     |        | • • • •                                                                                              |
| <ul> <li>Upgrades</li> <li>Upgrades</li> <li>Mises à jour Window</li> <li>Mises à jour Window</li> <li>Mises à jour Window</li> <li>Mises à jour Window</li> <li>Ordinateurs</li> <li>Ordinateurs</li> <li>Ordinateurs non a</li> <li>Clientwsus</li> <li>Serveurs en aval</li> <li>Synchronisations</li> <li>Rapports</li> <li>Options</li> <li>Outre des apports</li> <li>Options</li> <li>Vous pouvez indiquer comment approuver automatiquement l'installation des mises à jour pour des groupes précis et comment approuver les révisions de mises à jour et les anciens ordinateurs aux groupes.</li> </ul>                                                                                                    |     | \overline Mises à jour WSUS |        | Approbations automatiques                                                                            |
| <ul> <li>Mises à jour Window</li> <li>Mises à jour Window</li> <li>Mises à jour Window</li> <li>Mises à jour Window</li> <li>Ordinateurs</li> <li>Ordinateurs</li> <li>Ourge ouvez définir le mode d'attribution des ordinateurs aux groupes.</li> <li>Assistant de nettoyage du serveur</li> <li>Vous pouvez utiliser l'Assistant de nettoyage du serveur pour éliminer les anciens ordinateurs, les anciennes mises à jour et les anciens fichiers de mise à jour de votre serveur.</li> <li>Synchronisations</li> <li>Rapports</li> <li>Options</li> </ul>                                                                                                    |     | 🐺 Upgrades                  | ·      | Vous pouvez indiquer comment approuver automatiquement l'installation des mises à jour pour          |
| <ul> <li>Mises à jour Window</li> <li>Ordinateurs</li> <li>Ordinateurs</li> <li>Tous les ordinateurs</li> <li>Ordinateurs non a</li> <li>Cientwsus</li> <li>Serveurs en aval</li> <li>Synchronisations</li> <li>Rapports</li> <li>Options</li> <li>Ordinateurs aux groupes.</li> </ul>                                                                                                    |     | 🐺 Mises à jour Window       |        | des groupes prècis et comment approuver les révisions de mises à jour existantes.                    |
| <ul> <li>Ordinateurs</li> <li>Ordinateurs</li> <li>Tous les ordinateurs</li> <li>Ordinateurs</li> <li>Tous les ordinateurs</li> <li>Ordinateurs</li> <li>Ordinateurs</li> <li>Ordinateurs</li> <li>Ordinateurs</li> <li>Ordinateurs</li> <li>Ordinateurs</li> <li>Vous pouvez définir le mode d'attribution des ordinateurs aux groupes.</li> <li>Assistant de nettoyage du serveur</li> <li>Vous pouvez utiliser l'Assistant de nettoyage du serveur pour éliminer les anciens ordinateurs, les anciennes mises à jour et les anciens fichiers de mise à jour de votre serveur.</li> <li>Synchronisations</li> <li>Rapports</li> <li>Options</li> </ul>                                                                                                    |     | 🔊 Mises à jour Window       |        | Outlineterm                                                                                          |
| <ul> <li>Vous pouvez definir le mode d'attribution des ordinateurs aux groupes.</li> <li>Vous pouvez definir le mode d'attribution des ordinateurs aux groupes.</li> <li>Ordinateurs non a clientwsus</li> <li>Clientwsus</li> <li>Serveurs en aval</li> <li>Synchronisations</li> <li>Rapports</li> <li>Options</li> <li>Vous pouvez indiquer que les serveurs réplicas en aval doivent cumuler les états des mises à jour et</li> </ul>                                                                                                    |     | 4 Nordinateurs              |        | Urdinateurs                                                                                          |
| <ul> <li>Provisies ordinateurs</li> <li>Ordinateurs non a</li> <li>Clientwsus</li> <li>Serveurs en aval</li> <li>Synchronisations</li> <li>Rapports</li> <li>Options</li> </ul> Assistant de nettoyage du serveur Vous pouvez utiliser l'Assistant de nettoyage du serveur Vous pouvez utiliser l'Assistant de nettoyage du serveur Vous pouvez utiliser l'Assistant de nettoyage du serveur Vous pouvez utiliser l'Assistant de nettoyage du serveur Vous pouvez utiliser l'Assistant de nettoyage du serveur Vous pouvez utiliser l'Assistant de nettoyage du serveur Vous pouvez utiliser l'Assistant de nettoyage du serveur Synchronisations Options Cumul des rapports Vous pouvez indiquer que les serveurs réplicas en aval doivent cumuler les états des mises à jour et des ordinateurs.                                                                                                    |     | A Tous las ordinatours      | œ      | Vous pouvez definir le mode d'attribution des ordinateurs aux groupes.                               |
| <ul> <li>Ordinateurs non a clientwsus</li> <li>Serveurs en aval</li> <li>Synchronisations</li> <li>Rapports</li> <li>Options</li> <li>Assistant de nettoyage du serveur</li> <li>Vous pouvez utiliser l'Assistant de nettoyage du serveur pour éliminer les anciens ordinateurs, les anciennes mises à jour et les anciens fichiers de mise à jour de votre serveur.</li> <li>Cumul des rapports</li> <li>Options</li> </ul>                                                                                                    |     |                             |        |                                                                                                    |
| <ul> <li>Clientwsus</li> <li>Serveurs en aval</li> <li>Synchronisations</li> <li>Rapports</li> <li>Options</li> <li>Options</li> <li>Vous pouvez utiliser l'Assistant de nettoyage du serveur pour éliminer les anciens ordinateurs, les anciennes mises à jour et les anciens fichiers de mise à jour de votre serveur.</li> </ul>                                                                                                    |     | Urdinateurs non a           | 2      | Assistant de nettoyage du serveur                                                                    |
| <ul> <li>Serveurs en aval</li> <li>Synchronisations</li> <li>Rapports</li> <li>Options</li> <li>Cumul des rapports</li> <li>Vous pouvez indiquer que les serveurs réplicas en aval doivent cumuler les états des mises à jour et des ordinateurs.</li> </ul>                                                                                                    |     | 💕 clientwsus                | -      | Vous pouvez utiliser l'Assistant de nettoyage du serveur pour éliminer les anciens ordinateurs, les  |
| <ul> <li>Synchronisations</li> <li>Rapports</li> <li>Options</li> <li>Cumul des rapports</li> <li>Vous pouvez indiquer que les serveurs réplicas en aval doivent cumuler les états des mises à jour et des ordinateurs.</li> </ul>                                                                                                    |     | 🚔 Serveurs en aval          |        | anciennes mises à jour et les anciens fichiers de mise à jour de votre serveur.                      |
| <ul> <li>Rapports</li> <li>Options</li> <li>Cumul des rapports</li> <li>Vous pouvez indiquer que les serveurs réplicas en aval doivent cumuler les états des mises à jour et des ordinateurs.</li> </ul>                                                                                                    |     | 🎒 Synchronisations          | 2      |                                                                                                    |
| E Options Vous pouvez indiquer que les serveurs réplicas en aval doivent cumuler les états des mises à jour et des ordinateurs.                                                                                                    |     | Rapports                    |        | Cumul des rapports                                                                                   |
| des ordinateurs.                                                                                                    |     | - Ontions                   |        | Vous pouvez indiquer que les serveurs réplicas en aval doivent cumuler les états des mises à jour et |
|                                                                                                    |     |                             |        | des ordinateurs.                                                                                     |

- Nous sélectionnons tous les éléments font nous avons besoin pour nettoyer le serveur et « **Suivant** » :

| Sélectionnez les éléments à<br>nettoyer<br>Nettoyer le serveur | Bienvenue dans l'Assistant de nettoyage du serveur WSUS. À l'aide de cet Assistant, vous pouvez<br>supprimer les fichiers de mise jour obsolètes ou inutilisés, les anciennes révisions de mises à jour, les<br>mises à jour remplacées et les ordinateurs qui ne sont plus actifs.                                                                                                    |  |  |  |  |
|----------------------------------------------------------------|----------------------------------------------------------------------------------------------------|--|--|--|--|
| Terminé                                                        | Que voulez-vous nettoyer ?                                                                                                    |  |  |  |  |
|                                                                | <ul> <li>Mises à jour et révisions de mises à jour inutilisées</li> <li>Supprimez les mises à jour qui sont arrivées à expiration et qui n'ont pas été approuvées au cours des 30 derniers jours, et supprimez les anciennes révisions de mises à jour qui n'ont pas été approuvées depuis 30 jours ou plus.</li> <li>Ordinateurs ne contactant pas le serveur Supprimez les ordinateurs qui n'ont pas contacté le serveur depuis 30 jours ou plus.</li> <li>Fichiers de mise à jour inutiles</li> </ul> |  |  |  |  |
|                                                                | <ul> <li>Supprimez les fichiers qui ne sont pas utilisés par les mises à jour ou les serveurs en aval.</li> <li>Mises à jour ayant expiré<br/>Refusez les mises à jour qui ne sont pas approuvées et qui ont été déclarées comme obsolètes<br/>par Microsoft.</li> <li>Mises à jour remplacées<br/>Refusez les mises à jour qui n'ont pas été approuvées depuis 30 jours ou plus, qui ne sont</li> </ul>                                                                                                 |  |  |  |  |
|                                                                | < Précédent Suivant > Terminer Annuler                                                                                                    |  |  |  |  |

| ETTORI Bastien  | BTS SIO 2 <sup>ème</sup> année |
|-----------------|--------------------------------|
| 06 Février 2017 | Année scolaire : 2016/2017     |
| Option : SISR   | Version 2                      |

- Une fois le serveur nettoyé, nous cliquons sur « Terminer » pour « confirmer » :

| Sélectionnez les éléments à<br>nettoyer | L'Assistant de nettoyage du serveur a fini de nettoyer votre serveur. Pour fermer<br>L'Assistant, cliquez sur Terminer                                                                                                    |  |  |  |
|-----------------------------------------|----------------------------------------------------------------------------------------------------|--|--|--|
| Nettoyer le serveur                     | n bootany englazzoar ranninan                                                                                                    |  |  |  |
| Terminé                                 |                                                                                                    |  |  |  |
|                                         | Nombre de mises à jour inutilisées qui ont été supprimées : 0<br>Nombre de révisions de mise à jour inutilisées qui ont été supprimées : 6<br>Nombre d'ordinateurs n'ayant pas contacté le serveur qui ont été supprimés : 0<br>Espace libéré après suppression des fichiers de contenu inutilisés : 1375 Mo<br>Nombre de mises à jour ayant expiré qui ont été refusées : 0<br>Nombre de mises à jour remplacées qui ont été refusées : 0 |  |  |  |
|                                         |                                                                                                    |  |  |  |
|                                         |                                                                                                    |  |  |  |
|                                         | <pre>&lt; Précédent Suivant &gt; Terminer Annuler</pre>                                                                                                    |  |  |  |

- Enfin, nous retournons dans les propriétés du dossier de contenu « **WsusContent** » et voyons que sa taille et son contenu ont diminué :

| λ.                     | Propriétés de : WsusContent                  |  |  |
|------------------------|----------------------------------------------|--|--|
| Général Versions préc  | édentes Personnaliser                        |  |  |
|                        | WsusContent                                  |  |  |
|                        |                                              |  |  |
| Туре :                 | Dossier de fichiers                          |  |  |
| Emplacement :          | \\Srvnas\WSUS                                |  |  |
| Taille :               | <mark>11,7 Go</mark> (12 602 166 729 octets) |  |  |
| Taille sur le disque : | <mark>11,7 Go</mark> (12 602 474 496 octets) |  |  |
| Contenu :              | 124 Fichiers, 102 Dossiers                   |  |  |

En ligne de commandes, le nettoyage se réalise de la manière suivante :

-

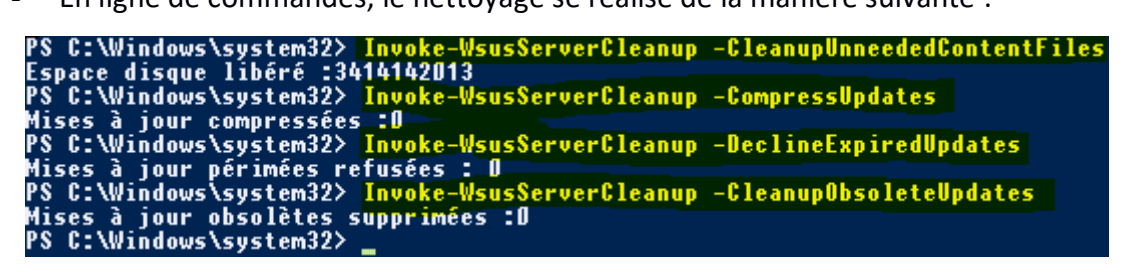

| ETTORI Bastien  | BTS SIO 2 <sup>ème</sup> année |
|-----------------|--------------------------------|
| 06 Février 2017 | Année scolaire : 2016/2017     |
| Option : SISR   | Version 2                      |

Voici la description de commandes saisies :

# VI. Invoke-WsusServerCleanup

Ce commandlet est intéressant puisqu'il permet de nettoyer son serveur WSUS, grâce à lui on peut donc imaginer une tâche planifiée qui effectue le nettoyage régulièrement.

Plusieurs types de nettoyage sont disponibles :

- CleanupObsoleteComputers : Supprimer les ordinateurs clients obsolètes de la base de données
- CleanupObsoleteUpdates : Supprimer les mises à jour obsolètes de la base de données
- CleanupUnneededContentFiles : Supprimer les fichiers de mise à jour inutilisés
- CompressUpdates : Supprimer de la base de données les fichiers de mise à jour inutilisés (allégement de la base)
- DeclineExpiredUpdates : Décliner les mises à jour expirées

Pour utiliser une de ces options, faites comme ceci :

Invoke-WsusServerCleanup -CleanupObsoleteUpdates

 Nous retournons dans le répertoire « WsusContent » et constatons que le contenu a de nouveau diminué :

| 1                      | Propriétés de : WsusContent                  |
|------------------------|----------------------------------------------|
| Général Versions préc  | édentes Personnaliser                        |
|                        | WsusContent                                  |
| Type :                 | Dossier de fichiers                          |
| Emplacement :          | \\Srvnas\WSUS                                |
| Taille :               | <mark>11,8 Go</mark> (12 700 457 801 octets) |
| Taille sur le disque : | <mark>11,8 Go</mark> (12 700 745 728 octets) |
| Contenu :              | 113 Fichiers, 108 Dossiers                   |

#### g) Automatisation du service

4

- Pour mieux gérer le service **WSUS**, nous créons un groupe d'ordinateurs en faisant un clic droit sur « **Tous les ordinateurs** » et « **Ajouter un groupe d'ordinateurs** » :

| 🛯 💕 Ordinateurs                                                                                                    |                                   |
|----------------------------------------------------------------------------------------------------|-----------------------------------|
| In the second second |                                   |
| 💕 Ordinateurs no                                                                                                    | Rechercher                        |
| 🚰 Serveurs en aval                                                                                                    | Aiouter un groupe d'ordinateurs.  |
| 64. Complementanting                                                                                                    | - Joarde an groupe a oraniacearan |

| ETTORI Bastien  | BTS SIO 2 <sup>ème</sup> année |
|-----------------|--------------------------------|
| 06 Février 2017 | Année scolaire : 2016/2017     |
| Option : SISR   | Version 2                      |

- Nous saisissons un nom de groupe (Ici « clientwsus ») et cliquons sur « Ajouter » :

|           | Ajouter un groupe d'ordinateurs                  |
|-----------|--------------------------------------------------|
| <b>\$</b> | Indiquez le nom du nouveau groupe d'ordinateurs. |
|           | Nom : clientwsus                                 |
|           | Ajouter                                          |

- Nous voyons le groupe d'ordinateurs créé et pouvons, une fois détectées, ajouter les machines dans ce groupe :

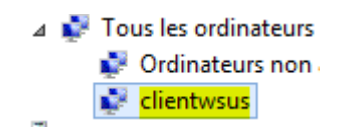

 Ensuite, nous cliquons sur « Options » et allons sélectionner des options supplémentaires. Nous sélectionnons la première option à configurer « Fichiers et langues des mises à jour » :

| 🗈 Options | mise a joan                                                                                                    |
|-----------|----------------------------------------------------------------------------------------------------|
|           | Fichiers et langues des mises à jour<br>Vous pouvez choisir de télécharger les fichiers des mises à jour et indiquer l'emplacement de<br>stockage des fichiers téléchargés et les langues dans lesquelles télécharger des mises à jour. |

- Nous cochons la case « Télécharger les fichiers d'installation rapide » permettant l'accélération des installations des mises à jour sur les postes et validons l'option :

| Fichiers de mise à jour                                                    | Langues des mises à jour                                                                                                    |                                                  |
|----------------------------------------------------------------------------|----------------------------------------------------------------------------------------------------|--------------------------------------------------|
| Vous pouvez ir<br>jour. L'espace                                           | ndiquer l'emplacement de stockage des<br>disque doit être suffisant.                                                                | fichiers de mise à                               |
| Stocker les fichiers                                                       | des mises à jour localement sur ce serve                                                                                            | eur                                              |
| Télécharger les<br>lorsque les mis                                         | s fichiers de mise à jour sur ce serveur un<br>ses à jour sont approuvées                                                           | niquement                                        |
| Télécharger les                                                            | s fichiers d'installation rapide                                                                                                    |                                                  |
| Les fichiers d'i<br>l'installation s<br>ralentissent le                    | installation rapide accélèrent le télécharg<br>ur les ordinateurs, mais sont plus volum<br>s téléchargements sur votre serveur.     | jement et<br>ineux et                            |
| Télécharger les<br>à partir d'un se                                        | s fichiers à partir de Microsoft Update (ne<br>aveur en amont)                                                                      | e pas télécharger                                |
| O Ne pas stocker les effectuent l'installa                                 | fichiers des mises à jour localement (les<br>ation à partir de Microsoft Update)                                                    | ordinateurs                                      |
| Remarque : l'enregistr<br>prendre plusieurs min<br>recevoir de mises à jou | ement des paramètres de fichier et de la<br>utes. Dans l'intervalle, les ordinateurs ne<br>ur et d'autres paramètres ne peuvent pas | ngue peut<br>pourront pas<br>s être enregistrés. |
|                                                                            |                                                                                                    |                                                  |
|                                                                            |                                                                                                    |                                                  |
|                                                                            | OK Annuler                                                                                                    | Appliquer                                        |

| ETTORI Bastien  | BTS SIO 2 <sup>ème</sup> année |
|-----------------|--------------------------------|
| 06 Février 2017 | Année scolaire : 2016/2017     |
| Option : SISR   | Version 2                      |

 Nous cliquons sur la seconde option « Approbations automatiques » pour ajouter et exécuter des règles automatiquement notamment pour le téléchargement automatique des mises à jour :

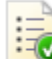

#### Approbations automatiques

Vous pouvez indiquer comment approuver automatiquement l'installation des mises à jour pour des groupes précis et comment approuver les révisions de mises à jour existantes.

 En premier, nous cliquons sur « Avancé » et laissons toutes les cases cochées par défaut :

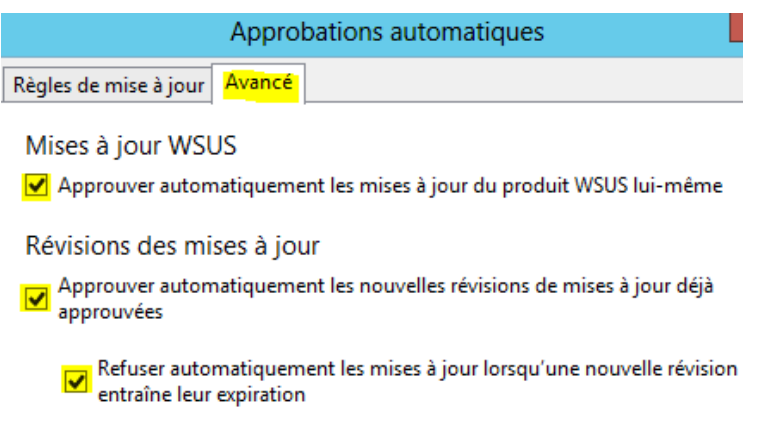

- Sur l'onglet « **Règles de mise à jour** », nous cliquons sur « **Nouvelle règle** » pour ajouter une règle en automatique :

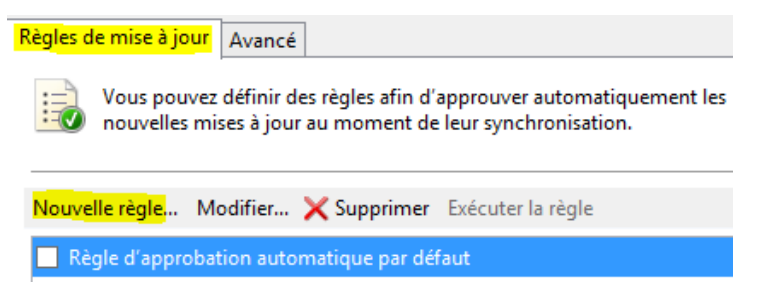

| ETTORI Bastien  | BTS SIO 2 <sup>ème</sup> année |
|-----------------|--------------------------------|
| 06 Février 2017 | Année scolaire : 2016/2017     |
| Option : SISR   | Version 2                      |

Nous sélectionnons tous les éléments que nous souhaitons pour la règle pour les classifications et les références des mises à jour en cliquant dessus dans l'étape 2 « Modifier les propriétés » et « OK » pour l'ajout de la règle :

| Étape 1 : Sélectionnez des propriétés<br>Lorsqu'une mise à jour se trouve dans une classification précise<br>Lorsqu'une mise à jour se trouve dans un produit précis<br>Définir un délai pour l'approbation |    |
|----------------------------------------------------------------------------------------------------|----|
| Étape 2 : Modifiez les propriétés (cliquez sur une valeur soulignée)<br>Lorsqu'une mise à jour se trouve dans Mise à jour de la sécurité                                                                    |    |
| Lorsqu'une mise à jour se trouve dans <u>Windows 7</u><br>Approuver la mise à jour pour <mark>clientwsus</mark>                                                                                             |    |
| Étape 3 : Indiquez un nom                                                                                                    |    |
| Mises à jour Windows 7                                                                                                    | OK |

- Nous sélectionnons la règle créée et cliquons sur « **Exécuter la règle** » en téléchargeant tous les éléments pris en compte dans cette règle :

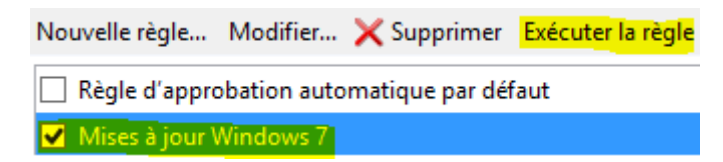

| ETTORI Bastien  | BTS SIO 2 <sup>ème</sup> année |
|-----------------|--------------------------------|
| 06 Février 2017 | Année scolaire : 2016/2017     |
| Option : SISR   | Version 2                      |

# VII) Installation d'une mise à jour en manuel

#### a) <u>Sur une machine Windows 7</u>

- Tout d'abord, pour installer une mise à jour sur le client Windows 7, nous visualisons une mise à jour sur le client et le serveur possédant la même KB (Knowledge Base) :

#### ⇒ <u>Sur le serveur **WSUS**</u> :

| Rechercher                                                                                                    |            |
|----------------------------------------------------------------------------------------------------|------------|
| Mises à jour Ordinateurs                                                                                                    | Rechercher |
| Recherchez le titre, la description, le numéro d'article de la Base de connaissances<br>(KB) ou le numéro de mise à jour Microsoft Security Response Center de toutes<br>les mises à jour.<br>Texte : KB317 | Fermer     |
| Titre de la mise à jour                                                                                                    |            |
| Mise à jour de sécurité pour Windows 7 pour ordinateurs à processeur x64 (KB31750                                                                                                    | 24)        |
| Mise à jour de sécurité pour Windows 7 pour ordinateurs à processeur x64 (KB31771                                                                                                    | 36)        |
| Mise à jour de sécurité pour Windows 7 pour ordinateurs à processeur x64 (KB31777)                                                                                                    | 5          |

#### $\Rightarrow$ Sur le client Windows 7 :

| Page d'accueil du panneau de<br>configuration<br>Désinstaller un programme | Désinstaller une mise à jour<br>Pour désinstaller une mise à jour, sélectionnez-la dans la liste et clie | quez sur Désinstaller o |
|----------------------------------------------------------------------------|----------------------------------------------------------------------------------------------------|-------------------------|
| Activer ou désactiver des<br>fonctionnalités Windows                       | Organiser 🔻 Désinstaller                                                                                 |                         |
| Installer un programme à partir                                            | Nom                                                                                                    | Programme               |
| du réseau                                                                  | Adobe Reader XI (11.0.02) - Français (1)                                                                 |                         |
|                                                                            | Adobe Reader XI (11.0.02)                                                                                | Adobe Reader XI (1      |
|                                                                            | Microsoft .NET Framework 4.6.1 (7)                                                                       |                         |
|                                                                            | Security Update for Microsoft .NET Framework 4.6.1 (KB3164025)                                           | Microsoft .NET Fra      |
|                                                                            | Security Update for Microsoft .NET Framework 4.6.1 (KB3142037)                                           | Microsoft .NET Fra      |
|                                                                            | Security Update for Microsoft .NET Framework 4.6.1 (KB3136000v2)                                         | Microsoft .NET Fra      |
|                                                                            | Security Update for Microsoft .NET Framework 4.6.1 (KB3143693)                                           | Microsoft .NET Fra      |
|                                                                            | Security Update for Microsoft .NET Framework 4.6.1 (KB3136000)                                           | Microsoft .NET Fra      |
|                                                                            | Security Update for Microsoft .NET Framework 4.6.1 (KB3127233)                                           | Microsoft .NET Fra      |
|                                                                            | Security Update for Microsoft .NET Framework 4.6.1 (KB3122661)                                           | Microsoft .NET Fra      |
|                                                                            | Microsoft Windows (481)                                                                                  |                         |
|                                                                            | Mise à jour de sécurité pour Microsoft Windows (KB3178034)                                               | Microsoft Windows       |
|                                                                            | Mise à jour de sécurité pour Microsoft Windows (KB3177725)                                               | Microsoft Windows       |
|                                                                            | Mise à jour pour Microsoft Windows (KB3177723)                                                           | Microsoft Windows       |

<u>Remarque</u> : Nous désinstallons la mise à jour déjà installée sur le client pour ensuite tester de l'installer par l'intermédiaire du serveur **WSUS** et sa **KB** est « **KB3177725** ».

| ETTORI Bastien  | BTS SIO 2 <sup>ème</sup> année |
|-----------------|--------------------------------|
| 06 Février 2017 | Année scolaire : 2016/2017     |
| Option : SISR   | Version 2                      |

 Après avoir redémarré le client suite à sa désinstallation et approuvé cette mise à jour sur le serveur, nous retournons sur le client en se rendant de nouveau dans « Panneau de configuration », « Windows Update » et constatons qu'une mise à jour est disponible et cliquons dessus :

# Windows Update

|                                                                                                    | Téléchargez et i<br>1 mise à jour import<br>disponible. | tinstallez des mises à jour pour votre ordinateur<br>tante est<br>1 mise à jour importante sélectionnée(s),<br>1,4 Mo |                                          |  |
|----------------------------------------------------------------------------------------------------|---------------------------------------------------------|----------------------------------------------------------------------------------------------------|------------------------------------------|--|
|                                                                                                    |                                                         |                                                                                                    | Installer les mises à jour               |  |
| Den                                                                                                    | nière recherche de mises à jour :                       | Aujourd'hui à 15:4                                                                                                    | 1                                        |  |
| Des                                                                                                    | mises à jour ont été installées :                       | 27/09/2016 à 08:51                                                                                                    | . Afficher l'historique des mises à jour |  |
| Vous recevez les mises à jour : Géré par votre administrateur système<br>Vérifier en ligne la disponibilité de mises à jour en pro<br>Windows Update |                                                         | Géré par votre adn                                                                                                    | ninistrateur système                     |  |
|                                                                                                    |                                                         | disponibilité de mises à jour en provenance de                                                                        |                                          |  |

- Et, nous remarquons que celle-ci possède la même KB et pouvons ainsi l'installer :

Sélectionnez les mises à jour à installer.

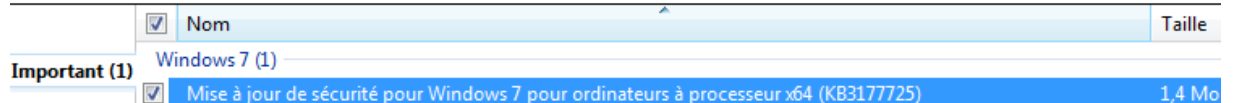

Nous l'installons la mise à jour et une fois qu'elle est installée, nous redémarrons le client :

## Windows Update

-

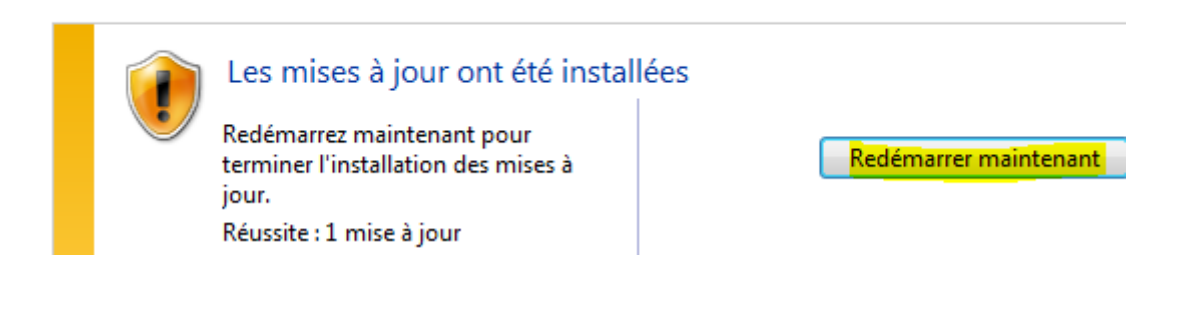

| ETTORI Bastien  | BTS SIO 2 <sup>ème</sup> année |
|-----------------|--------------------------------|
| 06 Février 2017 | Année scolaire : 2016/2017     |
| Option : SISR   | Version 2                      |

- Après avoir redémarré de nouveau le client, nous retournons dans les mises à jours installées et constatons que celle-ci est de nouveau présente et donc installée :

| Organiser 🔻 Désinstaller                                         |                    |  |
|------------------------------------------------------------------|--------------------|--|
| Nom                                                              | Programme          |  |
| Adobe Reader XI (11.0.02) - Français (1)                         |                    |  |
| Character XI (11.0.02)                                           | Adobe Reader XI (1 |  |
| Microsoft .NET Framework 4.6.1 (7)                               |                    |  |
| Security Update for Microsoft .NET Framework 4.6.1 (KB3164025)   | Microsoft .NET Fra |  |
| Security Update for Microsoft .NET Framework 4.6.1 (KB3142037)   | Microsoft .NET Fra |  |
| Security Update for Microsoft .NET Framework 4.6.1 (KB3136000v2) | Microsoft .NET Fra |  |
| E Security Update for Microsoft .NET Framework 4.6.1 (KB3143693) | Microsoft .NET Fra |  |
| Security Update for Microsoft .NET Framework 4.6.1 (KB3136000)   | Microsoft .NET Fra |  |
| Security Update for Microsoft .NET Framework 4.6.1 (KB3127233)   | Microsoft .NET Fra |  |
| Security Update for Microsoft .NET Framework 4.6.1 (KB3122661)   | Microsoft .NET Fra |  |
| Microsoft Windows (481)                                          |                    |  |
| Mise à jour de sécurité pour Microsoft Windows (KB3178034)       | Microsoft Windows  |  |
| Mise à jour de sécurité pour Microsoft Windows (KB3177725)       | Microsoft Windows  |  |
| Mise à jour pour Microsoft Windows (KB3177723)                   | Microsoft Windows  |  |

#### b) Sur une machine Windows 10

- Tout d'abord, pour installer une mise à jour sur le client Windows 10, nous visualisons (même procédure que le client Windows 7) une mise à jour sur le client et le serveur possédant la même **KB** (**K**nowledge **B**ase) :
  - ⇒ Sur le serveur WSUS :

| Rechercher                                                                                                    | ×          |
|----------------------------------------------------------------------------------------------------|------------|
| Mises à jour Ordinateurs                                                                                                    | Rechercher |
| Recherchez le titre, la description, le numéro d'article de la Base de connaissances<br>(KB) ou le numéro de mise à jour Microsoft Security Response Center de toutes<br>les mises à jour.<br>Texte : KB3213986 | Fermer     |
| Titre de la mise à jour                                                                                                    |            |
| Mise à jour cumulative pour Windows 10 Version 1607 (KB3213986)                                                                                                    |            |
| Mice à jour suppliation Windows 10 Version 1607 nous ardinateurs à processours x64                                                                                                    | 1/02212006 |

| ETTORI Bastien  | BTS SIO 2 <sup>ème</sup> année |
|-----------------|--------------------------------|
| 06 Février 2017 | Année scolaire : 2016/2017     |
| Option : SISR   | Version 2                      |

- $\Rightarrow$  <u>Sur le client Windows 10</u> :
  - Nous allons dans les paramètres Windows et « Mise à jour et sécurité » : Paramètres Windows

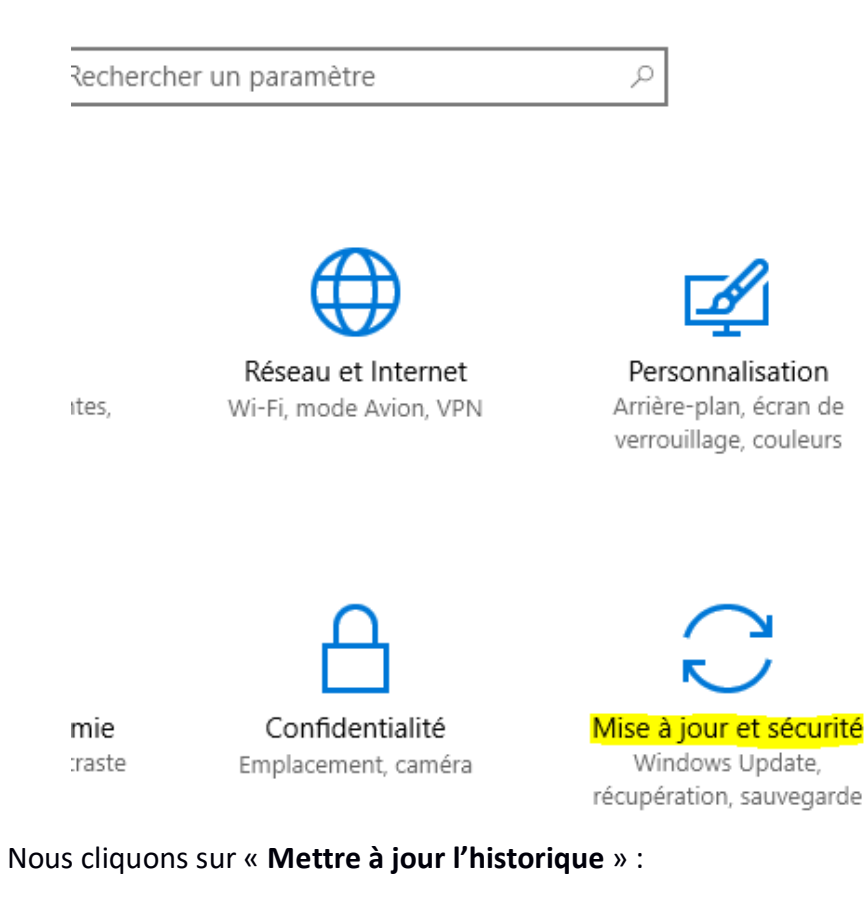

# Windows Update

•

Votre téléphone est à jour. Dernière vérification : aujourd'hui, 13:59

Rechercher des mises à jour

Recherchez en ligne les mises à jour provenant de Microsoft Update.

Mettre à jour l'historique

| ETTORI Bastien  | BTS SIO 2 <sup>ème</sup> année |
|-----------------|--------------------------------|
| 06 Février 2017 | Année scolaire : 2016/2017     |
| Option : SISR   | Version 2                      |

• Nous cliquons sur « Désinstaller des mises à jour » :

# Mettre à jour l'historique

## Désinstaller des mises à jour

#### Options de récupération

• Nous visualisons cette mise à jour :

| Page d'accueil du panneau de<br>configuration        | Désinstaller une mise à jour                                                     |                          |
|------------------------------------------------------|----------------------------------------------------------------------------------|--------------------------|
| Désinstaller un programme                            | Pour désinstaller une mise à jour, sélectionnez-la dans la liste                 | e et cliquez sur Désinst |
| Activer ou désactiver des<br>fonctionnalités Windows | Organiser 🔻 Désinstaller                                                         |                          |
| Installer un programme à partir                      | Nom                                                                              | Programme                |
| du réseau                                            | Adobe Acrobat Reader DC - Français (1)<br>Adobe Acrobat Reader DC (15.023.20056) | Adobe Acrobat Rea        |
|                                                      | Microsoft Windows (7)                                                            |                          |
|                                                      | Mise à jour de sécurité pour Microsoft Windows (KB3213986)                       | Microsoft Windows        |
|                                                      | Mise à jour pour Microsoft Windows (KB3211320)                                   | Microsoft Windows        |

<u>Remarque</u> : Nous désinstallons la mise à jour déjà installée sur le client pour ensuite tester de l'installer par l'intermédiaire du serveur **WSUS** et sa **KB** est « **KB3213986** ».

- Après avoir redémarré le client suite à sa désinstallation et approuvé cette mise à jour sur le serveur, nous retournons sur le client en se rendant de nouveau dans les mêmes paramètres Windows et cliquons sur « **Rechercher des mises à jour** » :

# Windows Update

Votre téléphone est à jour. Dernière vérification : aujourd'hui, 13:59

Rechercher des mises à jour

- Une fois la mise à jour détectée ayant la même **KB**, nous l'installons :

# Windows Update

Des mises à jour sont disponibles.

Mise à jour cumulative Windows 10 Version 1607 pour ordinateurs à processeurs x64 (KB3213986).

Préparation de l'installation des mises à jour : 70%

| ETTORI Bastien  | BTS SIO 2 <sup>ème</sup> année |
|-----------------|--------------------------------|
| 06 Février 2017 | Année scolaire : 2016/2017     |
| Option : SISR   | Version 2                      |

- Une fois installée, nous redémarrons le client :

# Windows Update

Un redémarrage est nécessaire pour terminer l'installation des mises à jour suivantes :

• Mise à jour cumulative Windows 10 Version 1607 pour ordinateurs à processeurs x64 (KB3213986).

#### Mettre à jour l'historique

Votre appareil est programmé pour redémarrer en dehors des heures d'activité. (Les heures d'activité sont comprises entre 08:00 et 17:00.)

Redémarrer

-

Une fois le client redémarré, nous constatons que la mise à jour est installée :

Mise à jour cumulative Windows 10 Version 1607 pour ordinateurs à processeurs x64 (KB3213986) Installée le 01/02/2017

#### c) <u>Désinstallation d'une mise à jour sur un client Windows 7</u>

- Tout d'abord, nous visualisons une mise à jour ayant la même **KB** sur le client Windows 7 et sur le serveur :
  - ⇒ Sur le serveur WSUS :

🕑 ڬ Correctif cumulatif mensuel de sécurité et de ... 3212646

#### ⇒ Sur le client Windows 7 :

| Page d'accueil du panneau de<br>configuration        | Désinstaller une mise à jour                                                                   |                    |  |
|------------------------------------------------------|------------------------------------------------------------------------------------------------|--------------------|--|
| Désinstaller un programme                            | Pour désinstaller une mise à jour, sélectionnez-la dans la liste et cliquez sur Désinstaller o |                    |  |
| Activer ou désactiver des<br>fonctionnalités Windows | Organiser 🔻 Désinstaller                                                                       |                    |  |
| Installer un programme à partir                      | Nom                                                                                            | Programme          |  |
| du réseau                                            | Adobe Reader XI (11.0.02) - Français (1)                                                       |                    |  |
|                                                      | Adobe Reader XI (11.0.02)                                                                      | Adobe Reader XI (1 |  |
|                                                      | Microsoft .NET Framework 4.6.1 (8)                                                             |                    |  |
|                                                      | Update for Microsoft .NET Framework 4.6.1 (KB3210136)                                          | Microsoft .NET Fra |  |
|                                                      | Security Update for Microsoft .NET Framework 4.6.1 (KB3164025)                                 | Microsoft .NET Fra |  |
|                                                      | Security Update for Microsoft .NET Framework 4.6.1 (KB3142037)                                 | Microsoft .NET Fra |  |
|                                                      | Security Update for Microsoft .NET Framework 4.6.1 (KB3136000v2)                               | Microsoft .NET Fra |  |
|                                                      | Security Update for Microsoft .NET Framework 4.6.1 (KB3143693)                                 | Microsoft .NET Fra |  |
|                                                      | Security Update for Microsoft .NET Framework 4.6.1 (KB3136000)                                 | Microsoft .NET Fra |  |
|                                                      | Security Update for Microsoft .NET Framework 4.6.1 (KB3127233)                                 | Microsoft .NET Fra |  |
|                                                      | Security Update for Microsoft .NET Framework 4.6.1 (KB3122661)                                 | Microsoft .NET Fra |  |
|                                                      | Microsoft Windows (486)                                                                        |                    |  |
|                                                      | Mise à jour pour Microsoft Windows (KB3210131)                                                 | Microsoft Windows  |  |
|                                                      | Mise à jour pour Microsoft Windows (KB3181988)                                                 | Microsoft Windows  |  |
|                                                      | Mise à jour de sécurité pour Microsoft Windows (KB3212646)                                     | Microsoft Windows  |  |

| ETTORI Bastien  | BTS SIO 2 <sup>ème</sup> année |
|-----------------|--------------------------------|
| 06 Février 2017 | Année scolaire : 2016/2017     |
| Option : SISR   | Version 2                      |

- Sur le serveur WSUS, nous faisons un clic droit sur la mise à jour et « Approuver » :

🕑 📑 Correctif cumulatif mensuel de sécurité et de ... 3212646

- Nous faisons un clic droit sur le groupe d'ordinateurs souhaité et cliquons sur « Approuvée pour la suppression » et « OK » :

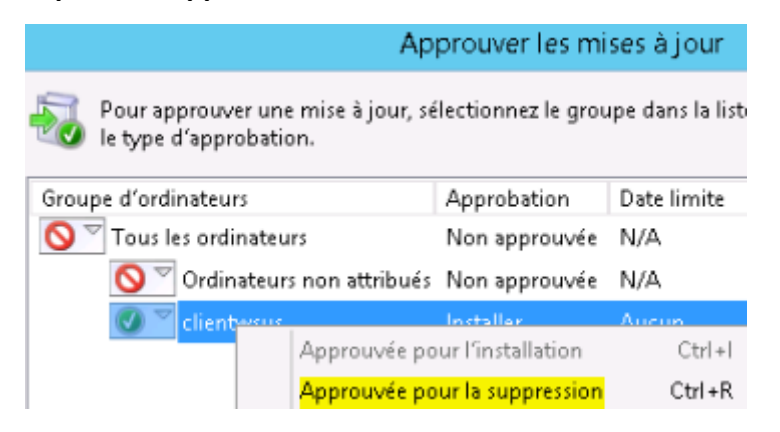

- Une fois supprimée, nous cliquons sur « Fermer » pour confirmer :

| Progression de l'approbation                                                          |                |
|---------------------------------------------------------------------------------------|----------------|
| pprobation effectuée sans erreur. Pour plus d'informations, voir ci-dessous.          |                |
|                                                                                       |                |
| Action                                                                                | Résultat       |
| Suppression de l'approbation de Correctif cumulatif mensuel de sécurité et de qualité | Opération réus |
| Suppression de l'approbation de Correctif cumulatif mensuel de sécurité et de qualité | Opération réus |
| Approbation de Correctif cumulatif mensuel de sécurité et de qualité pour Windows 7   | Opération réus |
|                                                                                       |                |
|                                                                                       |                |
|                                                                                       |                |
|                                                                                       |                |
|                                                                                       |                |
|                                                                                       |                |
| Suspendre Annuler                                                                     | Fermer         |

| ETTORI Bastien  | BTS SIO 2 <sup>ème</sup> année |
|-----------------|--------------------------------|
| 06 Février 2017 | Année scolaire : 2016/2017     |
| Option : SISR   | Version 2                      |

 Après avoir redémarré le client suite à sa désinstallation et approuvé cette mise à jour sur le serveur, nous retournons sur le client en se rendant de nouveau dans « Panneau de configuration », « Windows Update » et constatons qu'une mise à jour est disponible et cliquons dessus :

# Windows Update

|                | Installez des mise<br>1 mise à jour important<br>disponible. |                                                         | ses à jour po<br><sup>ante est</sup>                   | our votre ordinateur<br>1 mise à jour importante sélectionnée(s),<br>142,8 Mo |                                |
|----------------|--------------------------------------------------------------|---------------------------------------------------------|--------------------------------------------------------|-------------------------------------------------------------------------------|--------------------------------|
|                |                                                              |                                                         |                                                        |                                                                               | Installer les mises à jour     |
| Derni<br>Des r | ière recherche<br>nises à jour on<br>recevez les mi          | de mises à jour :<br>t été installées :<br>ses à jour : | Aujourd'hui à 1<br>31/01/2017 à 11<br>Géré par votre a | 0:20<br>:53. Afficher l'histo<br>dministrateur systé                          | orique des mises à jour<br>ème |

Nous constatons que cette mise à jour est prête à être désinstallée avec l'indication
 « (Désinstaller:) » :

Windows Update

Vérifier en ligne la disponibilité de mises à jour en provenance de

#### Sélectionnez les mises à jour à installer.

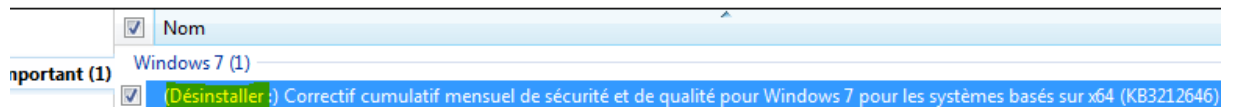

Nous désinstallons la mise à jour et une fois qu'elle est désinstallée, nous redémarrons le client :

## Windows Update

| Les mises à jour ont été install                                                                       | ées                   |
|----------------------------------------------------------------------------------------------------|-----------------------|
| Redémarrez maintenant pour<br>terminer l'installation des mises à<br>jour.<br>Réussite : 1 mice à jour | Redémarrer maintenant |

Une fois redémarrée, nous constatons que dans l'historique des mises à jour et remarquons qu'elle est bien été désinstallée :

#### Voir l'historique des mises à jour

La colonne État vous permet de vérifier que les mises à jour importantes ont bien été installées. Pour supprimer une mise à jour, voir <u>Mises à jour installées</u>. Résoudre les problèmes d'installation des mises à jour

Nom

-

Désinstaller :) Correctif cumulatif mensuel de sécurité et de qualité pour Windows 7 pour les systèmes basés sur x64 (KB3212646) - janvier 2017

| ETTORI Bastien  | BTS SIO 2 <sup>ème</sup> année |
|-----------------|--------------------------------|
| 06 Février 2017 | Année scolaire : 2016/2017     |
| Option : SISR   | Version 2                      |

- Et, si nous vérifions dans les mises à jour installées, nous voyons qu'elle n'est plus présente et donc désinstallée :

Désinstaller une mise à jour

Pour désinstaller une mise à jour, sélectionnez-la dans la liste et cliquez sur Désinstaller c

| Organiser 💌                                                      |                     |
|------------------------------------------------------------------|---------------------|
| Nom                                                              | Programme           |
| Adobe Reader XI (11.0.02) - Français (1)                         |                     |
| 📧 Adobe Reader XI (11.0.02)                                      | Adobe Reader XI (1. |
| Microsoft .NET Framework 4.6.1 (8)                               |                     |
| Update for Microsoft .NET Framework 4.6.1 (KB3210136)            | Microsoft .NET Fra. |
| E Security Update for Microsoft .NET Framework 4.6.1 (KB3164025) | Microsoft .NET Fra. |
| E Security Update for Microsoft .NET Framework 4.6.1 (KB3142037) | Microsoft .NET Fra. |
| Security Update for Microsoft .NET Framework 4.6.1 (KB3136000v2) | Microsoft .NET Fra. |
| E Security Update for Microsoft .NET Framework 4.6.1 (KB3143693) | Microsoft .NET Fra. |
| E Security Update for Microsoft .NET Framework 4.6.1 (KB3136000) | Microsoft .NET Fra  |
| E Security Update for Microsoft .NET Framework 4.6.1 (KB3127233) | Microsoft .NET Fra  |
| Security Update for Microsoft .NET Framework 4.6.1 (KB3122661)   | Microsoft .NET Fra. |
| Microsoft Windows (485)                                          |                     |
| 📧 Mise à jour pour Microsoft Windows (KB3210131)                 | Microsoft Windows   |
| Mise à jour pour Microsoft Windows (KB3181988)                   | Microsoft Windows   |
| 📧 Mise à jour pour Microsoft Windows (KB3184143)                 | Microsoft Windows   |
| 📧 Mise à jour pour Microsoft Windows (KB3179573)                 | Microsoft Windows   |
| 📧 Mise à jour de sécurité pour Microsoft Windows (KB3177186)     | Microsoft Windows   |

## VIII) Modification du dossier des mises à jour par commandes DOS

 Pour modifier l'emplacement du dossier de contenu des mises à jour, nous tapons la commande suivante en sélectionnant l'exécutable « wsusutil.exe » avec le répertoire de destination avec un nom de fichiers de logs et constatons que le déplacement est bien effectué :

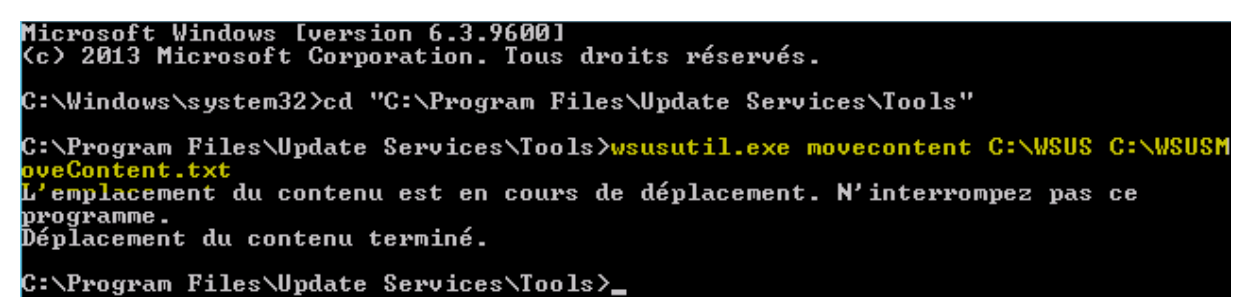

## IX) Conclusion

En conclusion, nous pouvons dire que le service **WSUS** permet le déploiement des mises à jour sur les clients Windows concernant divers systèmes d'exploitation ainsi qu'une meilleure gestion grâce à son automatisation. Donc, nous pouvons également installer et désinstaller ces mises à jour et consulter les dernières installées en les visualisant via les rapports d'état.